# Mücavir İşlemlerinin NETCAT ile Hazırlanmasına İlişkin Kılavuz

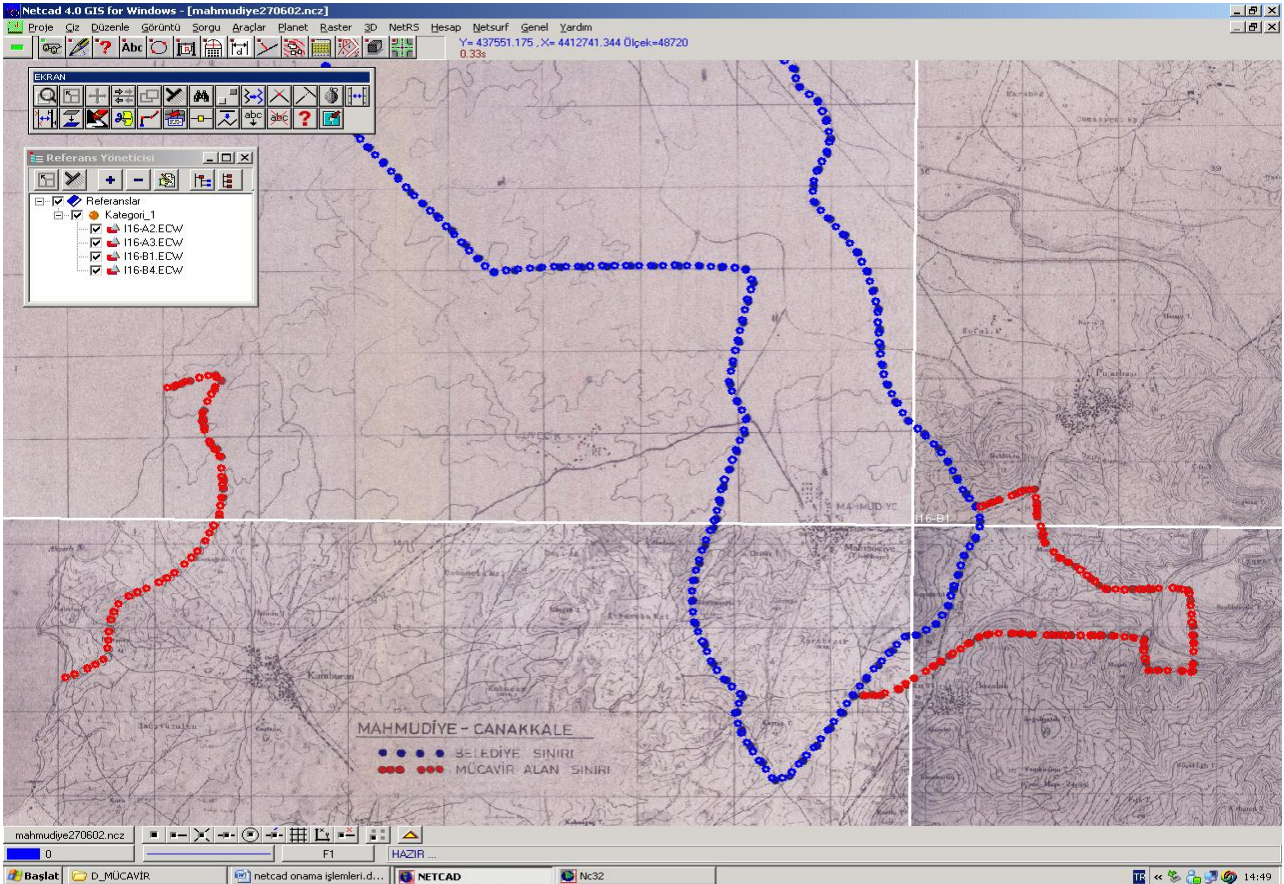

#### NETCAD İLE MÜCAVİR ONAMA

- 1. Yeni bir proje açılır. Proje > yeni
- 2. Proje > özellikler menüsünden projenin projeksiyonu, datumu ve dilim nosu belirlenir.

Proje > Özellikler (Bkz. Resim1)

| : 1/25000 (Bkz. Resim2)                                                  |
|--------------------------------------------------------------------------|
| : UTM $6^{\circ}(Bkz. Resim3-4)$                                         |
| : ED-50 TURKIYE (7 PARAM) (Bkz. Resim4)                                  |
| paftaların künyesine göre değişir. (Bkz. Resim5)                         |
| Örnek : M24-b2 . büyük harfin yanındaki rakam dikkate alınır. Burada 24. |
| 12 - 23 = dilim 35                                                       |
| 24 - 35 = dilim 36                                                       |
| 36 - 47 = dilim 37                                                       |
| 48 - 59 = dilim 38                                                       |
|                                                                          |

m24-b2 için dilim no 36'dır.

- 3. Proje kaydedilir.
   Proje > kaydet
   Projenin adı örneğin isparta\_gonen.ncz olarak verilir.
- 4. Çalışılacak paftanın pindex'i açılır.
   Hesap > StpPafta Editörü (Bkz. Resim6)
   Çıkan pencerede F3 ile boşluklar coğaltılıp ilgili hücreye paftanın künyesi yazılır. Örnek:
- M24-b2 (Aynen örnekte olduğu gibi yazılmalıdır) (Bkz. Resim7) Çık'a basıldığında ekranda bir dikdörtgen görünmelidir. (Pindex) (Bkz. Resim8-9)
- 5. Çalışılacak pafta koordinatlandırılır.

Önce pafta pindex'in içine açılır.  $\rightarrow$  Raster > Register (2 nokta) (Bkz. Resim10) Sonra açılan pafta koordinatlandırılır.  $\rightarrow$  Raster > Raster Dönüştür Koordinatlandırılan pafta **ecw** uzantılı olarak kaydedilmelidir. (Bkz. Resim11-25)

6. Pafta projeden kaldırılır. (Bkz. Resim26-27)

*Raster > Raster Aç*. Raster listesinde paftanın adının üstüne gelinerek sağ tıklanır ve sil seçilir.

7. Pafta referans olarak projeye yeniden yüklenir. (Bkz. Resim28-30) Araçlar > Referans Yöneticisi

Sayısal veri hazır ise adım 8'e geçilir hazır değil ise paftanın, sayısallaştırma adımları için (Bkz. Resim31-50)

8. Pafta üzerindeki kullanılacak olan sınırlar yeni dosyaya kopyalanır.

Her iki dosya yanyana açılır.

Kopyalama modu açılır. (alttaki sarı üçgenin solundaki düğme)

Kopyalanacak sınırın geçtiği referans olabilecek bir nokta seçilir. Yeni dosyada da aynı nokta bulunur.

Düzenle > Kaydır menüsünden kopyalanacak sınırın referans noktası yakalanarak yeni dosyaya sürüklenir ve aynı referans noktası üzerine bırakılır.

Döndürme yapmak gerekiyor ise kopyalama modu kapatılarak döndürme işlemi yapılır.

Not: Kopyalanacak her sınır için yeni dosyada tabaka açılır. Örnek : BELEDIYE\_SINIRI . eski dosyadaki belediye sınırı bu tabakaya kopyalanmalıdır.

9. Pafta renkliden griye çevrilir.

Referans yöneticisinde paftanın adına çift tıklanır. Çıkan pencerede → Raster > Raster İşlemciler > Griye çevir

**10.** Çıktı almaya hazır hale getirmek üzere proje ayrı ayrı paftalara bölünür. İşlemden önce tüm tabakalar açılır.

Hesap > StpPafta Editörü > Pafta > Otomatik paftala

Projede kullanılan her pafta için pafta ismiyle ncz dosyası otomatik olarak oluşturulur. Ör: *M24B2.ncz* 

11. Pafta isimli ncz dosyaları tek tek açılarak düzenlenir. (pafta adı, sınırlar vs.)

Bazen pafta dışına çıkan sınırların, pafta kenarı boyunca program tarafından yeniden çizildiği görülebilir. Bu durumlarda bu sınırların bu kısımlarının silinmesi gerekir.

Ayrıca, lejand ve koordinat listesinin hangi paftada ve paftanın neresinde yer alacağı tespit edilir.

12. Lejand hazırlanır.

LEJAND adında bir tabaka açılır. Bu tabaka aktifken;

Çiz > Yazı > Özellikli Yazı (boyu:başlık için 8, gerisi için 7)

Örnek: <u>GÖNEN (ISPARTA)</u> ...... BELEDİYE SINIRI ...... MÜCAVİR ALAN SINIRI ...... ONAMA SINIRI

 Koordinat listesi hazırlanır. Bunun için önce noktaların atılması gerekmektedir. Mücavir alan sınırı tabakası dışındaki tabakalar kapatılır. NOKTA adında bir tabaka açılır. Nokta tabakasındayken mücavir sınırı üzerinden nokta atılır.

Çiz > Nokta at/değiştir

F5'e basılarak "son nokta yakala" modu açılır.

Alttaki sarı üçgene tıklanarak nokta adları seçilir. Böylece noktaların numaralarıyla birlikte paftada görünmesi sağlanır.

Sınırın ucuna tıklandığında kırmızı bir artı şeklinde tıklanacak nokta ortaya çıkar. Bu kırmızı artının üzerine tıklanır. Sınır boyunca bu işlem tekrarlanır. Atılan tüm noktalar NOKTA tabakasında olmalıdır.

Gönen örneğinde toplam 13 nokta atıldı.

14. Noktalar koordinat listesi haline getirilir.

Boş bir excel dosyası "nokta" adıyla çalışılan klasöre kaydedilir. Excel kapatılır. Netcad'de sadece nokta tabakası açık kalacak şekilde tüm tabakalar kapatılır.

Noktaların koordinatları excel dosyasına kaydedilir.

Proje > Yardımcı işlemler > Yaz > Vektör > Excel.

Biraz önce oluşturulan nokta isimli excel dosyası kaydedilecek dosya olarak belirtilir. Çıkan sorulara olumlu cevap verilir. (evet, tamam)

İşlem tamamlandığında excel dosyası açılır.

A sütununda nokta numaraları, B ve C sütunlarında koordinatlar bulunmalıdır. B sütununda virgülden önce 6 rakam, C sütununda ise 7 rakam bulunmalıdır. Virgülden sonra 2 rakam olacak şekilde B ve C sütunlarındaki rakamlar düzenlenmelidir. D sütunu silinmelidir.

13 numaralı adımda atılan tüm noktaların listede yer alıp almadığı kontrol edilir. (örnekte 13 nokta). Eksik ya da fazla sayıda satır varsa işlemlerin kontrol edilmesi gerekmektedir. 13 numaralı adımdan itibaren işlemlerin yeniden yapılması gerekebilir.

Excel dosyasında 1 nolu satırın üstüne yeni bir satır eklenir. A sütununa NOKTA, B sütununa Y, C sütununa X başlık olarak yazılır.

Listenin en altına projeksiyon, datum ve dilim no bilgileri eklenir.

| NOKTA       | Y                  | Х          |
|-------------|--------------------|------------|
|             |                    |            |
| 1           | 277615,37          | 4199427,33 |
| 2           | 276170,20          | 4198907,23 |
| 3           | 275565,31          | 4198102,99 |
| 4           | 274909,40          | 4197655,05 |
| 5           | 274327,77          | 4197061,64 |
| 6           | 273636,56          | 4196360,96 |
| 7           | 273304,25          | 4196361,17 |
| 8           | 273285,96          | 4196490,84 |
| 9           | 273212,08          | 4197032,26 |
| 10          | 272032,17          | 4197264,30 |
| 11          | 271777,95          | 4197474,84 |
| 12          | 271547,14          | 4197575,57 |
| 13          | 270918,36          | 4197652,50 |
|             |                    |            |
| Projeksiyon | UTM 6 <sup>0</sup> |            |
| Datum       | ED-50 TÜRKİY       | E (7param) |
| Dilim No    | 36                 |            |

Örnek:

21. Listenin projede gösterilmesi.

Excel dosyası kapatılır.

Referans yöneticisi açılır ve nokta dosyası "OLE Dokümanı" olarak referans yöneticisine yüklenir.

Netcad pafta üzerinde bir yer seçilmesini ister. Lejanda yakın uygun bir yere çerçeve ayarlanarak listenin pafta üzerinde gösterilmesi sağlanır.

22. Baskı alınır. Önce kalem kalınlıkları belirlenir.

Tabakalar açılır. Kalem kalınlıkları seçilir.

| Yazı içeren tabakalar ve onama sınırı tabakası | : | 15 |
|------------------------------------------------|---|----|
| Mücavir alan sınırı tabakası                   | : | 10 |
| Belediye sınırı tabakası                       | : | 9  |
| KPAFTA, BPAFTA, NOKTA tabakaları               | : | 7  |
| GRID tabakası                                  | : | 5  |

#### 23. Baskı alınır.

Önce yazıcıdan A3 boyutunda deneme çıktısı alınır.

| Çıktı almak için.  |                                  |
|--------------------|----------------------------------|
| Proje > Çizdir     |                                  |
| Kağıt sekmesinde;  | Ölçek 25000                      |
| -                  | Referanslar çizilsin             |
|                    | Rasterlar çizilsin               |
|                    | Baskı Renkli                     |
| Yazıcı sekmesinde; | Ayar'dan yazıcı seçilir          |
|                    | Kağıt A3 ve dikey seçilir.       |
| C = 2              | a alua al luana a na anti ata al |

Çiz'e tıklanır ve çıktısı alınacak kısım çerçeve içine alınır.

Çizgi kalınlıkları, lejand, koordinat listesi, yazılar gibi nesnelerin doğru görünüp görünmediği kontrol edilir.

Bir problem yoksa Plotterdan çıktı alınır.

Önce Plotter açılır. Tamamen açılması beklenir.

Kağıt sağa dayanacak şekilde plottera takılır ve sağ üst düğmeye basılır. Kağıdın plotter tarafından alınması ve ayarlanması beklenir.

Çıktı almak için biraz önceki işlemler tekrarlanır. Yazıcı sekmesinde Ayar'dan "HP Designjet 120nr" seçilir. Kağıt "ANSI D" ve dikey seçilir.

Çiz'e tıklanır ve çerçeve tüm paftayı alacak şekilde ayarlanır.

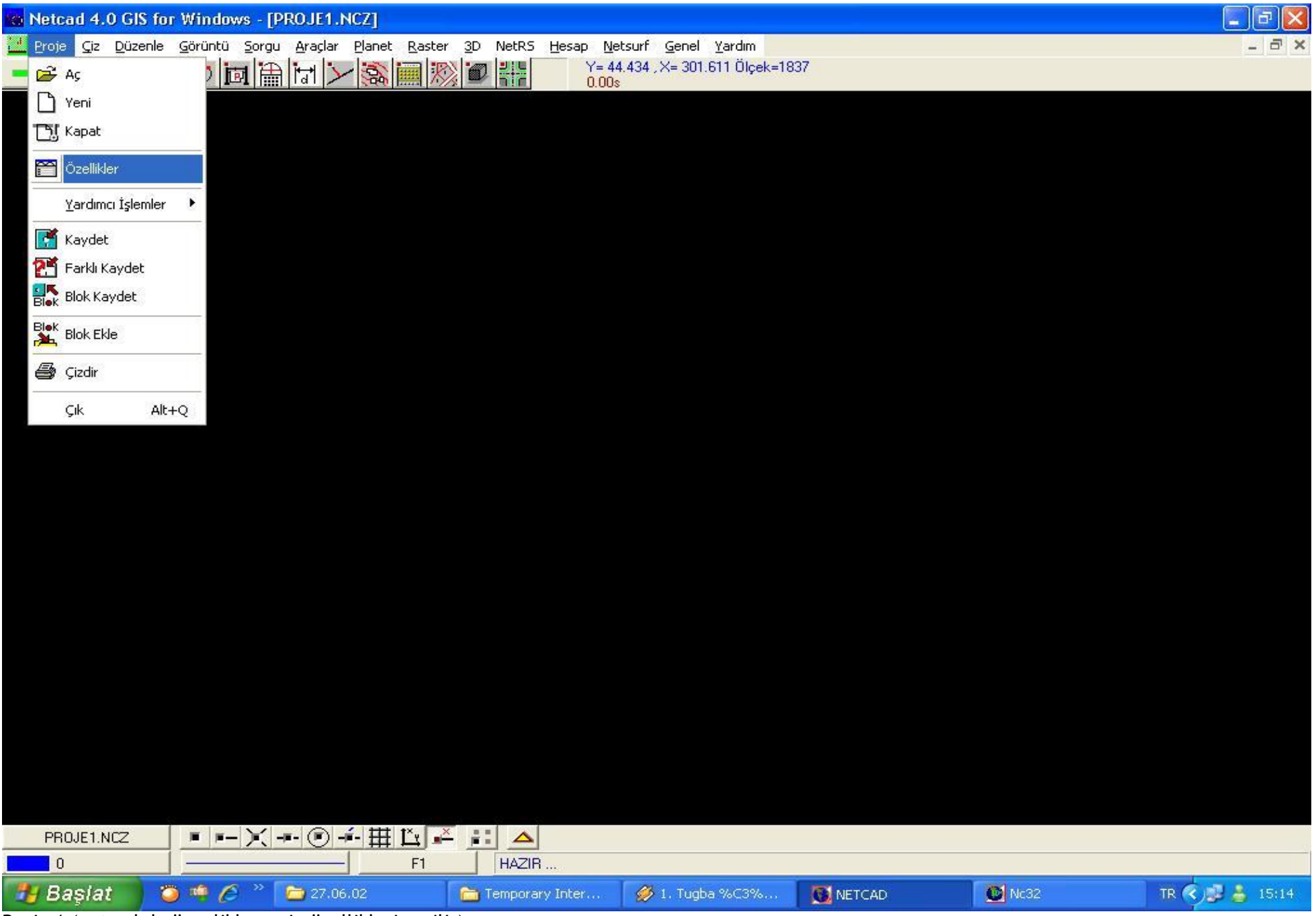

Resim1 (netcad de öncelikle proje özellikleri verilir)

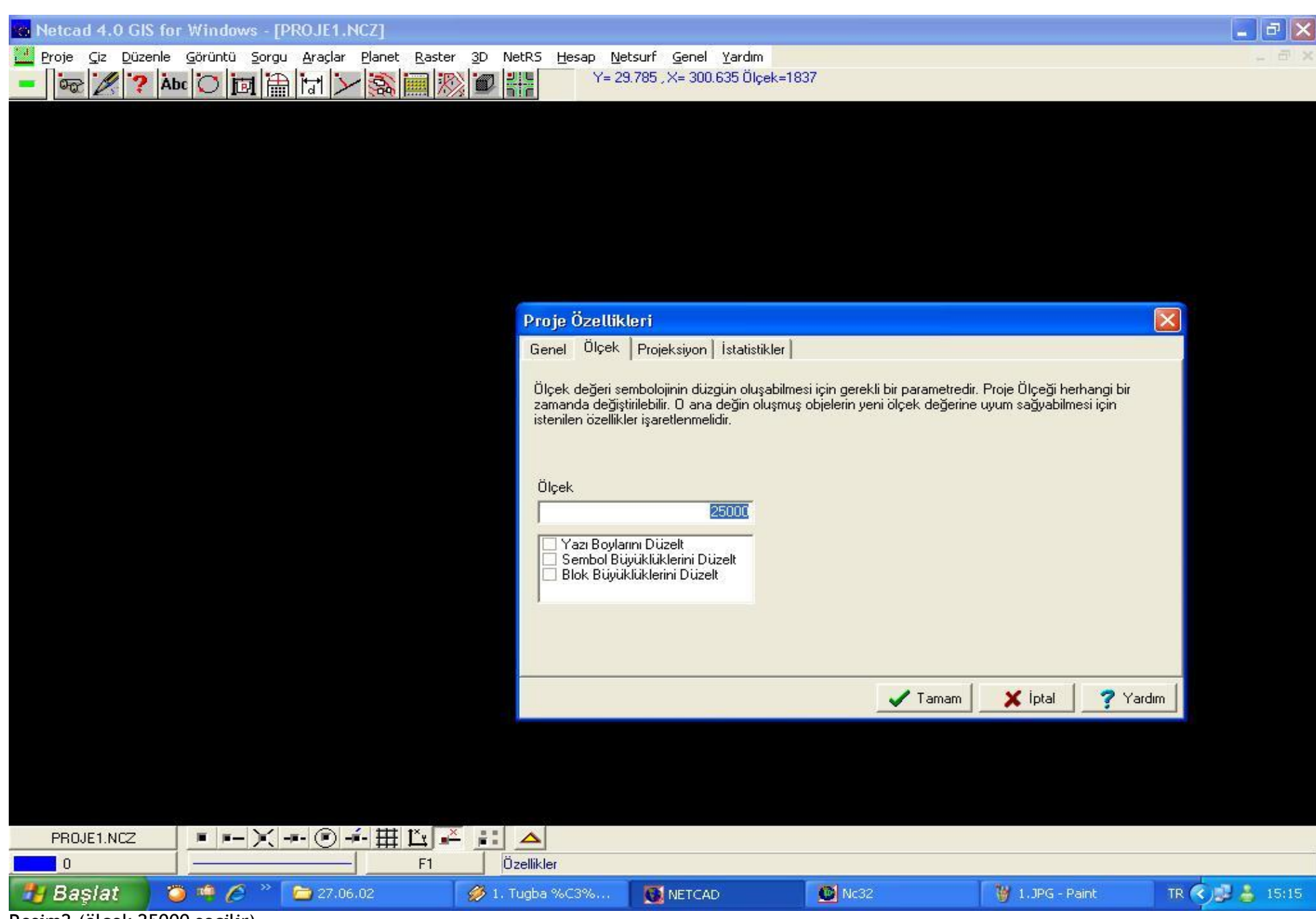

Resim2 (ölçek 25000 seçilir)

| Netcad 4.0 GIS for Windows - [PROJE1.NCZ]                    |                                                 |                                |                                      | 📕 🗗 🗙          |
|--------------------------------------------------------------|-------------------------------------------------|--------------------------------|--------------------------------------|----------------|
| W Proje Ciz Düzenle Görüntü Sorgu Araçlar Planet Raster 3D f | NetRS <u>H</u> esap <u>N</u> etsurf <u>G</u> er | nel <u>Y</u> ardım             |                                      | _ @ x          |
| - 🚾 🖉 ? Abc 🔘 🖾 🛗 🔚 🔀 💓 🜌                                    | Işaretleyici çizim                              | ı alanı dışında Ölçek=1837     |                                      |                |
|                                                              |                                                 |                                |                                      |                |
|                                                              |                                                 |                                |                                      |                |
|                                                              |                                                 |                                |                                      |                |
|                                                              |                                                 |                                |                                      |                |
|                                                              |                                                 |                                |                                      |                |
|                                                              |                                                 |                                |                                      |                |
|                                                              |                                                 |                                |                                      |                |
|                                                              | Proje Ozellikleri                               |                                |                                      |                |
|                                                              | Genel Ulçek Projeksiy                           | on   Istatistikler             |                                      |                |
|                                                              | Projeksiyon Tanımsız                            |                                |                                      |                |
|                                                              |                                                 |                                | Projeksiyon parametreleri            |                |
|                                                              |                                                 |                                |                                      |                |
|                                                              |                                                 |                                |                                      |                |
|                                                              | Netcad 4.0 GIS Öncesi ku                        | llanıcılar için UTM 3/6 Derece | sistemini kolayca tanılayabilmek içi | n aşağıdaki    |
|                                                              | değerleri girebilirsiniz.                       |                                |                                      |                |
|                                                              | Dilim Orta boylamı                              | Dilim Genişliği                |                                      |                |
|                                                              |                                                 | • 3°                           |                                      |                |
|                                                              |                                                 | C 6*                           |                                      |                |
|                                                              |                                                 |                                |                                      |                |
|                                                              |                                                 |                                | 🗸 Tamam 🛛 🗙 İptal                    | 💙 Yardım       |
|                                                              |                                                 |                                |                                      |                |
|                                                              |                                                 |                                |                                      |                |
|                                                              |                                                 |                                |                                      |                |
|                                                              |                                                 |                                |                                      |                |
|                                                              |                                                 |                                |                                      |                |
|                                                              |                                                 | M Nr32                         | W 2 1PG - Paint                      | TR 🖉 📑 💄 15:16 |
| Cagrac Virlagua vocs vosuce                                  | MERCAD                                          |                                | W Ziara Paint                        | 18 3 3 13.10   |

Resim3 (projeksiyon özellikleri seçilir)

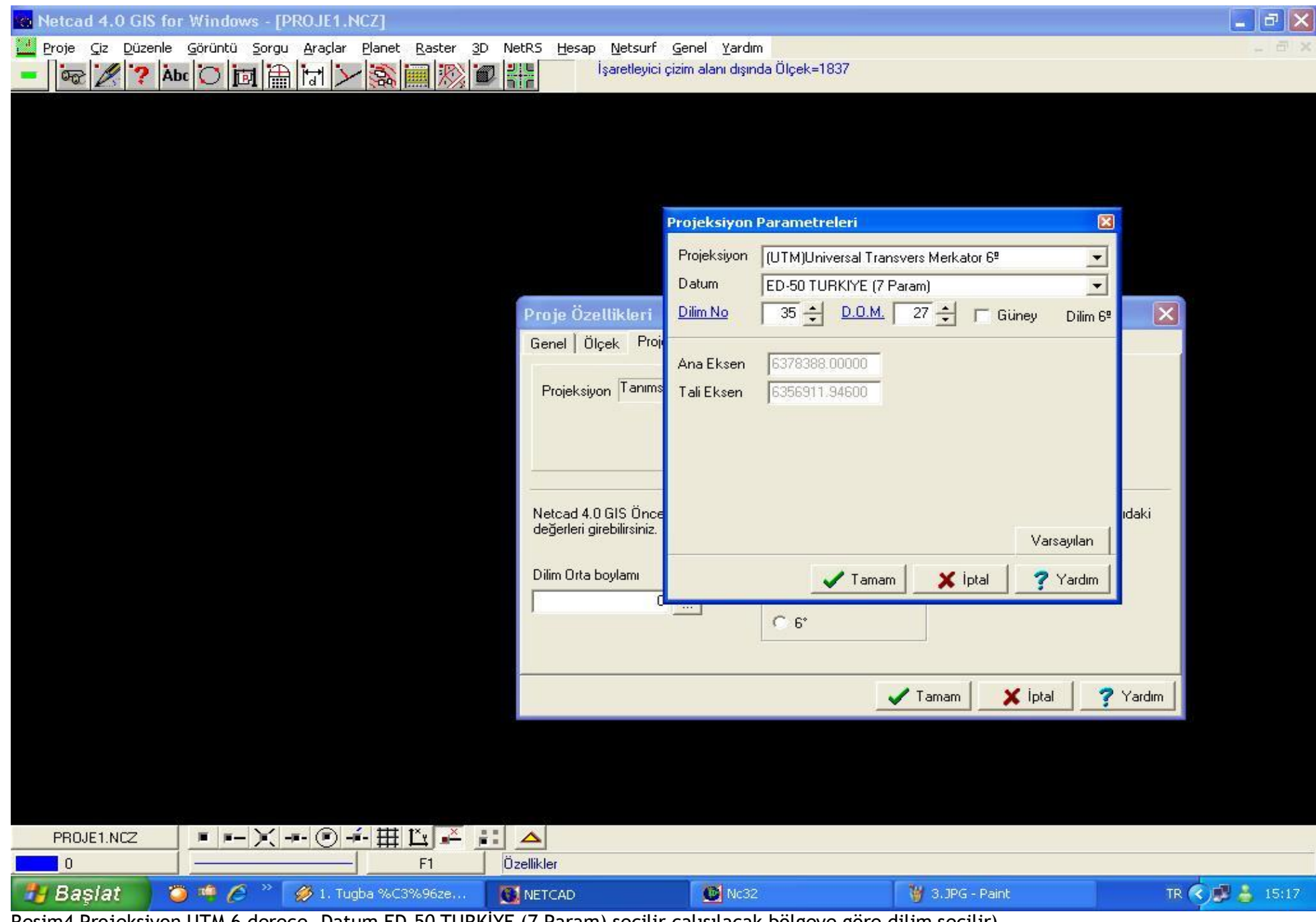

Resim4 Projeksiyon UTM 6 derece, Datum ED-50 TURKİYE (7 Param) seçilir çalışılacak bölgeye göre dilim seçilir)

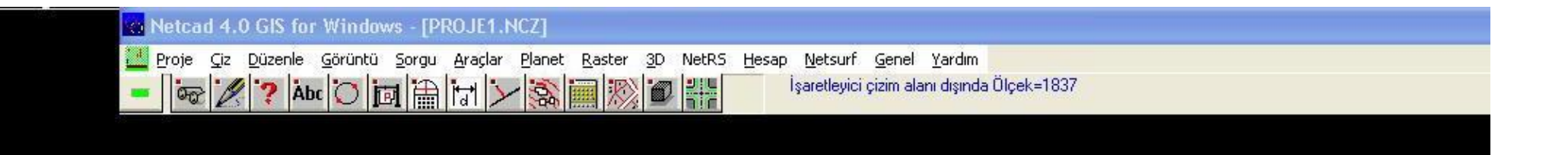

| Proje Özell                                       | ikleri                                                                                                    |                   |                  |               |
|---------------------------------------------------|----------------------------------------------------------------------------------------------------|-------------------|------------------|---------------|
| Genel   Ölçe                                      | k Projeksiyon İstatistikler                                                                                                    |                   |                  |               |
| Projeksiyon<br>Datum<br>Dilim No                  | (UTM)Universal Transvers Merkator 6ª<br>ED-50 TURKIYE (7 Param)<br>35                                                                                                    |                   |                  |               |
| Netcad 4.0 G<br>değerleri girel<br>Dilim Orta boy | IS Öncesi kullanıcılar için UTM 3/6 Derece<br>pilirsiniz.<br>Ilamı<br>Ilamı | sistemini kolayca | tanılayabilmek i | çin aşağıdaki |
|                                                   |                                                                                                    |                   |                  |               |

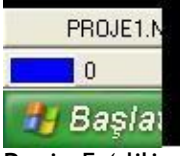

Resim5 (dilim genişliği 3)

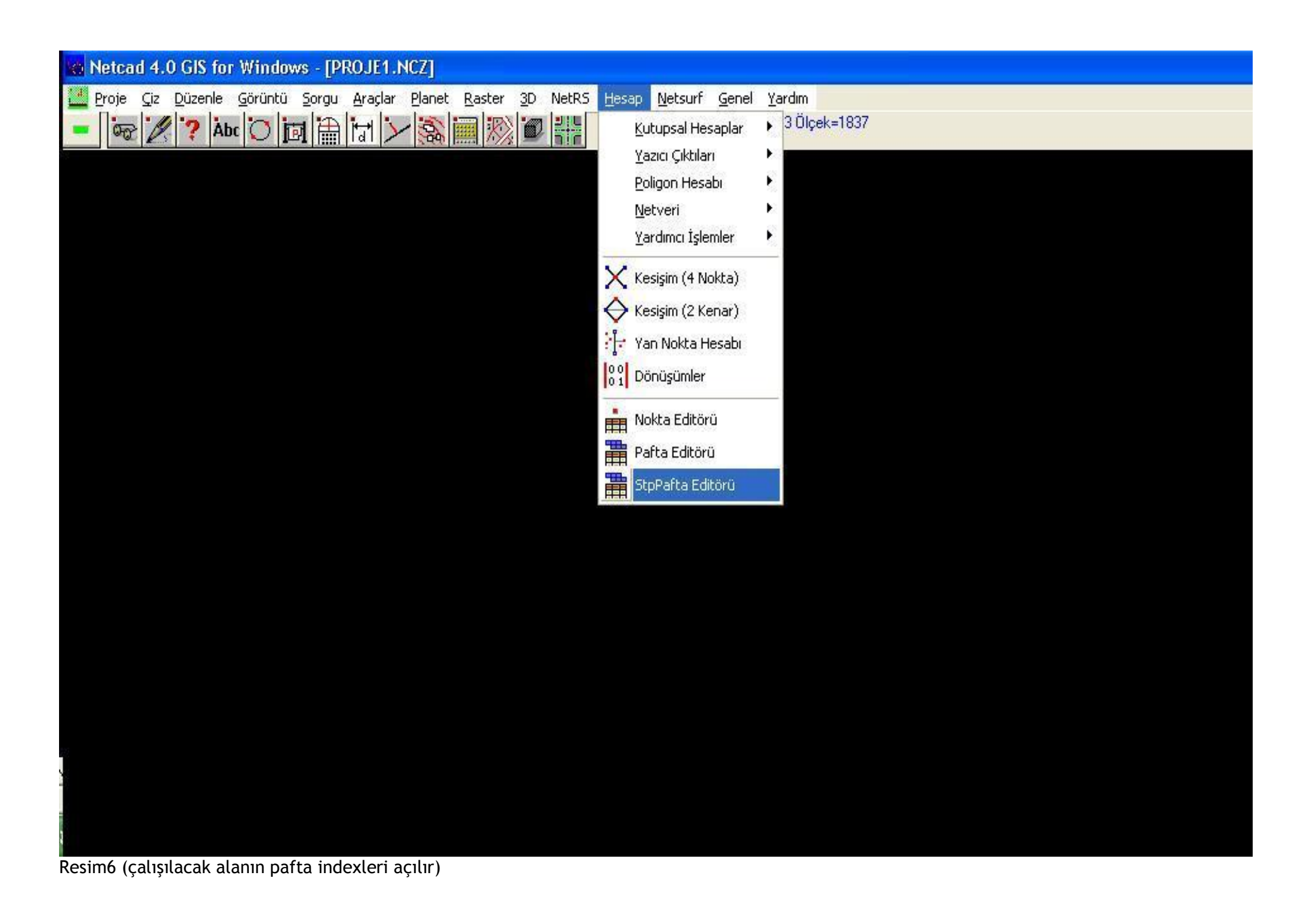

| Netcad 4.0 GIS for Windows - [PROJE1.NCZ    | 1                                   |                  |                      |                 |            |
|---------------------------------------------|-------------------------------------|------------------|----------------------|-----------------|------------|
| Proje Çiz Düzenle Görüntü Sorgu Araçlar Pla | net <u>R</u> aster <u>3</u> D NetRS | Hesap Netsurf Ge | nel <u>Y</u> ardım   |                 |            |
| - @ Ø ? Abc 〇 回 間 は ンダ                      |                                     | T= 270,336 , As  | = 236.240 UIÇEK=1837 |                 |            |
|                                             |                                     |                  |                      |                 |            |
|                                             |                                     |                  |                      |                 |            |
|                                             |                                     |                  |                      |                 |            |
|                                             |                                     |                  |                      |                 |            |
| Pat                                         | fta Editörü                         |                  | (AB)                 |                 |            |
|                                             | Dosya▼ Pafta▼                       | 🛛 🔚 Gör 🔹 📐 Ye   | mile 💽 Kadastro      | C İller Bankası |            |
| Sira                                        | a Pafta Adı                         | Ölçek DOB        | Sol Alt              | Sag Ust         |            |
|                                             |                                     | 0 00             | 0.000,44.000         | 0.000,0.000     |            |
|                                             |                                     |                  |                      |                 |            |
|                                             |                                     |                  |                      |                 |            |
|                                             |                                     |                  |                      |                 |            |
|                                             |                                     |                  |                      |                 |            |
|                                             |                                     |                  |                      |                 |            |
|                                             |                                     |                  |                      |                 |            |
|                                             |                                     |                  |                      |                 |            |
|                                             |                                     |                  |                      |                 |            |
|                                             |                                     |                  |                      |                 |            |
|                                             |                                     |                  |                      |                 |            |
| -<br>F4                                     | :Edit F3:Ekle F2:Değiş              | ;tir             |                      | 🖌 Cık 📔 🗶 İnta  | L 2 Yardim |
|                                             | -                                   |                  | <u>_</u>             |                 |            |

Resim7 (F3 ile paftalar eklenir)

### 🚾 Netcad 4.0 GIS for Windows - [PROJE1.NCZ]

F4:Edit F3:Ekle F2:Değiştir

| Paft | a Editör | Ü       |       |       |      |            |                 |  |
|------|----------|---------|-------|-------|------|------------|-----------------|--|
| Do   | osya▼    | Pafta 🔻 | 🛄 Gör | 🔪 Yer | nile | Kadastro   | C İller Bankası |  |
| Sira | Pafta A  | dı      | Ölçek | DOB   | Sol  | Alt        | Sag Ust         |  |
| 1    | 116-A2   |         | 25000 | 27Ø   | 26.  | 125,39.875 | 26.250,40.000   |  |
| 2    | I16-B1   |         | 25000 | 27Ø   | 26.  | 250,39.875 | 26.375,40.000   |  |
| 3    | 116-A3   |         | 25000 | 27Ø   | 26.  | 125,39.750 | 26.250,39.875   |  |
| 4    | I16-B4   |         | 25000 | 27Ø   | 26.  | 125,44.000 | 26.250,39.875   |  |

X

Çık

İptal

7 Yardım

Resim8 (Pafta adları yazılır)

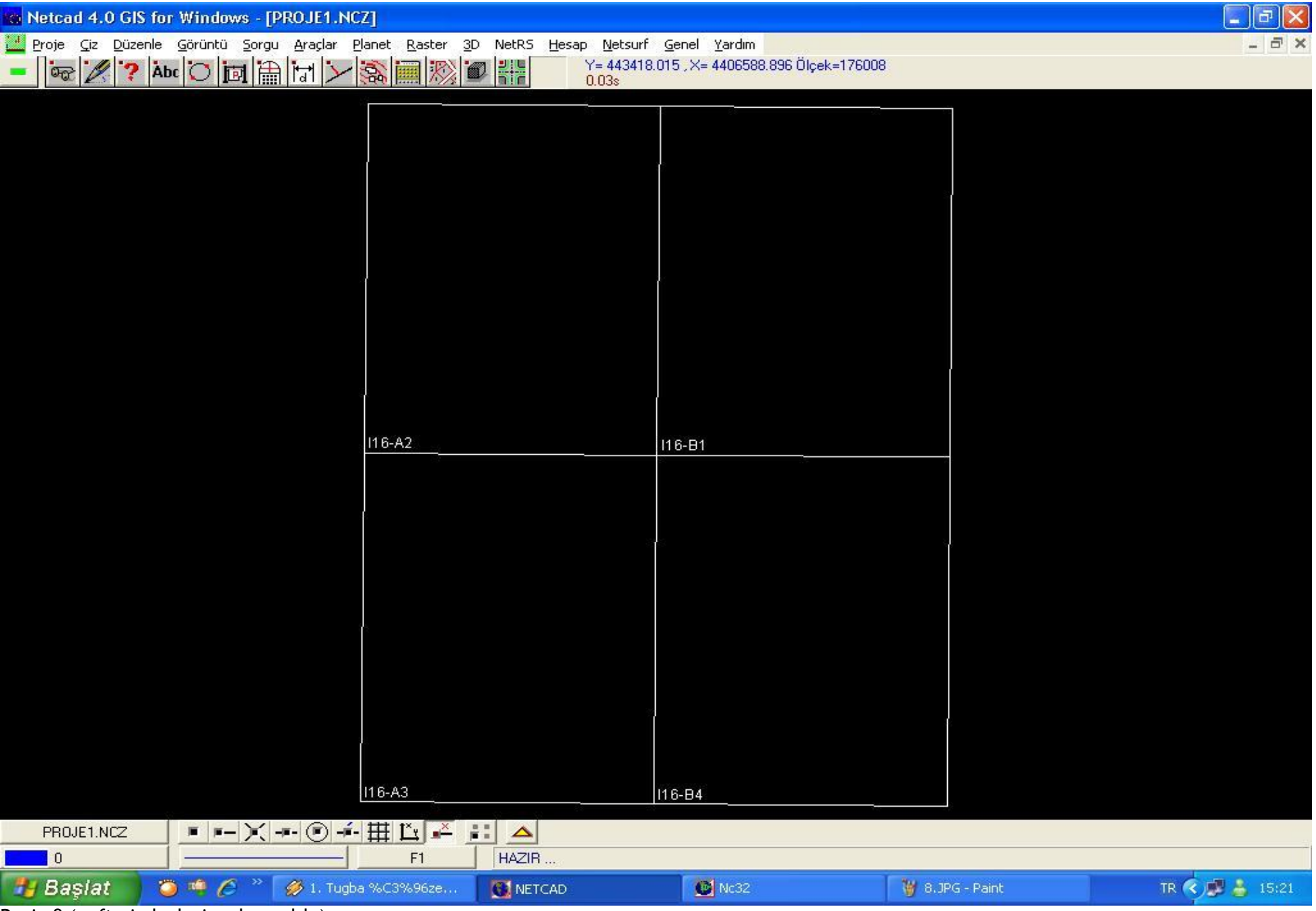

Resim9 (pafta indexleri açılmış oldu)

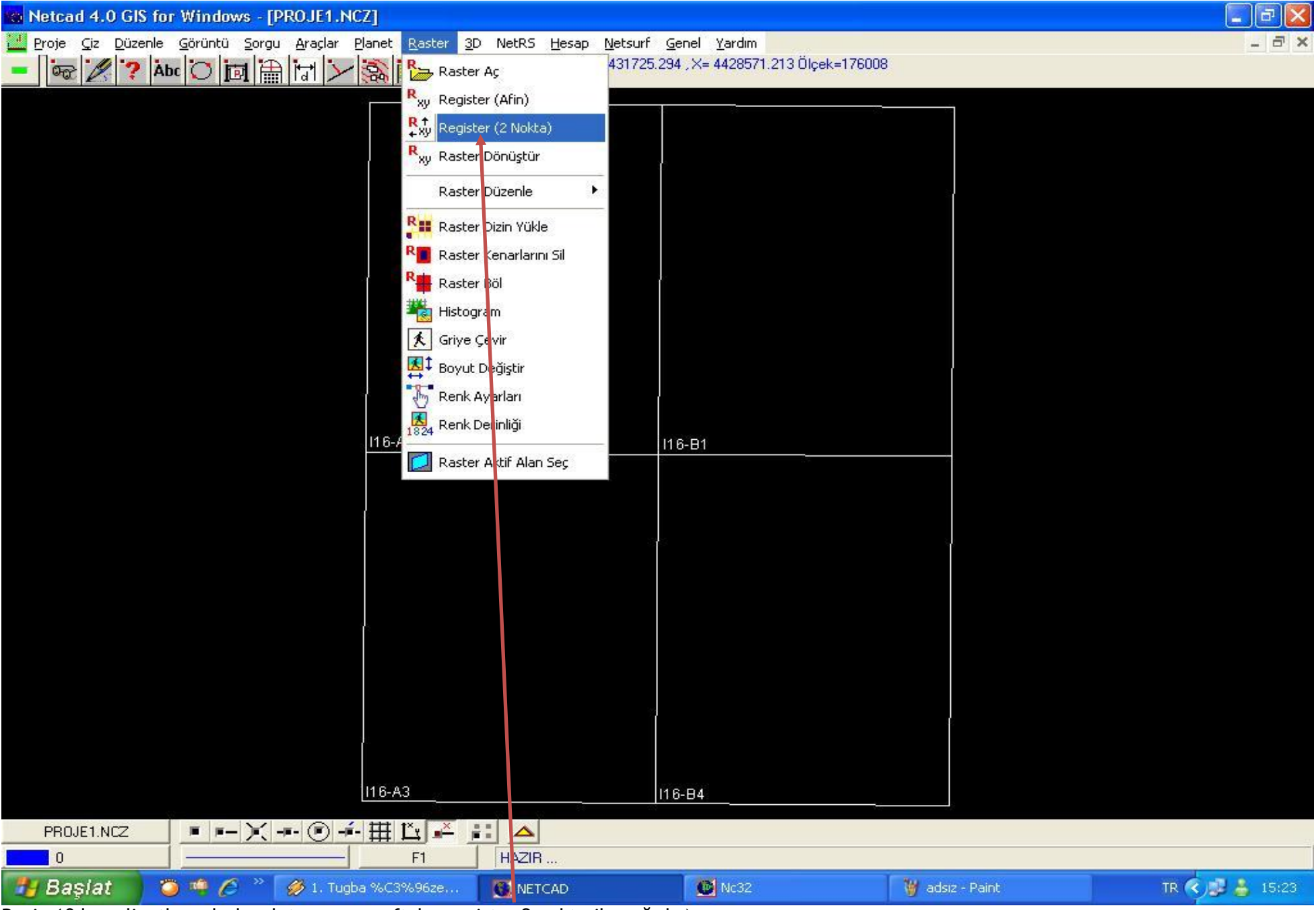

Resim10 koordinatlarındırılacak taranmış paftalar register 2 nokta ile çağrılır)

| 😦 Netcad 4.0 GIS fo               | r Windows - [PRO.                 | JE1.NCZ]                              |                                     |                             |                 |                       | <b>_ d X</b>   |
|-----------------------------------|-----------------------------------|---------------------------------------|-------------------------------------|-----------------------------|-----------------|-----------------------|----------------|
| Proje <u>C</u> iz <u>D</u> üzenle | <u>Görüntü S</u> orgu <u>A</u> r. | açlar <u>P</u> lanet <u>R</u> a:      | ster <u>3</u> D NetRS <u>H</u> esap | Netsurf Genel Yardım        | 17 Ölesk-170000 |                       | - 8 ×          |
| - @ Z ? A                         |                                   |                                       |                                     | 427330.032 , //- 4420730.23 | 17 OlÇEK-170000 |                       |                |
|                                   |                                   | 66                                    |                                     | 2                           | 22              | 12                    |                |
|                                   | Raster Viikle                     |                                       |                                     |                             |                 |                       |                |
|                                   |                                   | 07.00.00                              |                                     |                             |                 |                       |                |
|                                   | Konum:                            | 27.06.02                              |                                     |                             | •               | Son Dosyalar          |                |
|                                   | Ì                                 | 116-A2.jpg                            |                                     |                             |                 |                       |                |
|                                   | En Son<br>Kullandiklarim          | 116 B1.jpg                            |                                     |                             |                 |                       |                |
|                                   | R                                 | 116-B4.jpg                            |                                     |                             |                 |                       |                |
|                                   | Masaiistii                        |                                       |                                     |                             |                 |                       |                |
|                                   | ~                                 |                                       |                                     |                             |                 |                       |                |
|                                   |                                   |                                       |                                     |                             |                 |                       |                |
|                                   | Belgelerim                        |                                       |                                     |                             |                 |                       |                |
|                                   |                                   |                                       |                                     |                             |                 |                       |                |
|                                   | Bilgisayarım                      |                                       |                                     |                             |                 |                       |                |
|                                   |                                   | L. Deeus adu                          |                                     | -                           | Ac              |                       |                |
|                                   |                                   | Dosya atu.<br>Dosya tiirii:           | Tile Desterler                      |                             |                 |                       |                |
|                                   | Ag Baglantilarim                  | Dosya (uru.                           | Salt okunur ac                      | <u> </u>                    |                 |                       |                |
|                                   |                                   |                                       |                                     |                             |                 |                       |                |
|                                   |                                   |                                       |                                     |                             |                 |                       |                |
|                                   | /                                 |                                       |                                     |                             |                 |                       |                |
|                                   | /                                 |                                       |                                     | 2                           |                 |                       |                |
|                                   | /                                 |                                       |                                     |                             |                 |                       |                |
|                                   | /                                 | 146 40                                |                                     |                             |                 |                       |                |
|                                   |                                   |                                       |                                     | 11.6-84                     | 1               |                       |                |
| PROJE1.NCZ                        | <b>B B - P - B</b> - <b>(</b>     | ▣▰▰匹                                  |                                     |                             |                 |                       |                |
| Basiat 1                          | • • A » 🚳                         | 1. Tugba %C3%96                       |                                     | 0 Nc32                      | Ĩ               | 👹 adsız - Paint       | TR 🛠 🛤 👗 15:24 |
| Dagiat                            | a                                 | Concernance of the Concernance of the |                                     |                             |                 | - Charles Contraction | 1999           |

Resim11 (koordinatlandırılacak pafta seçilir)

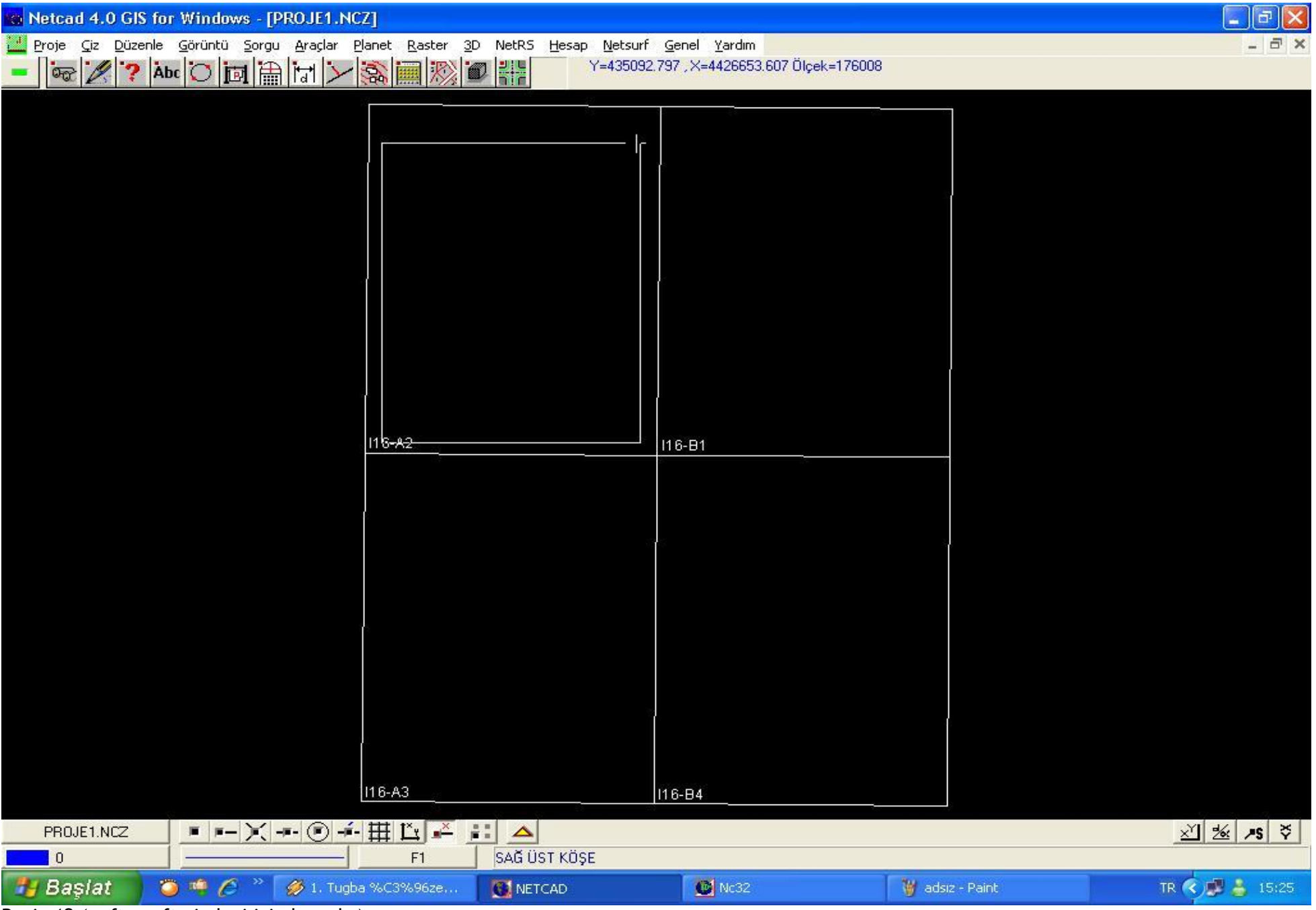

Resim12 (pafta pafta indexi içinde açılır)

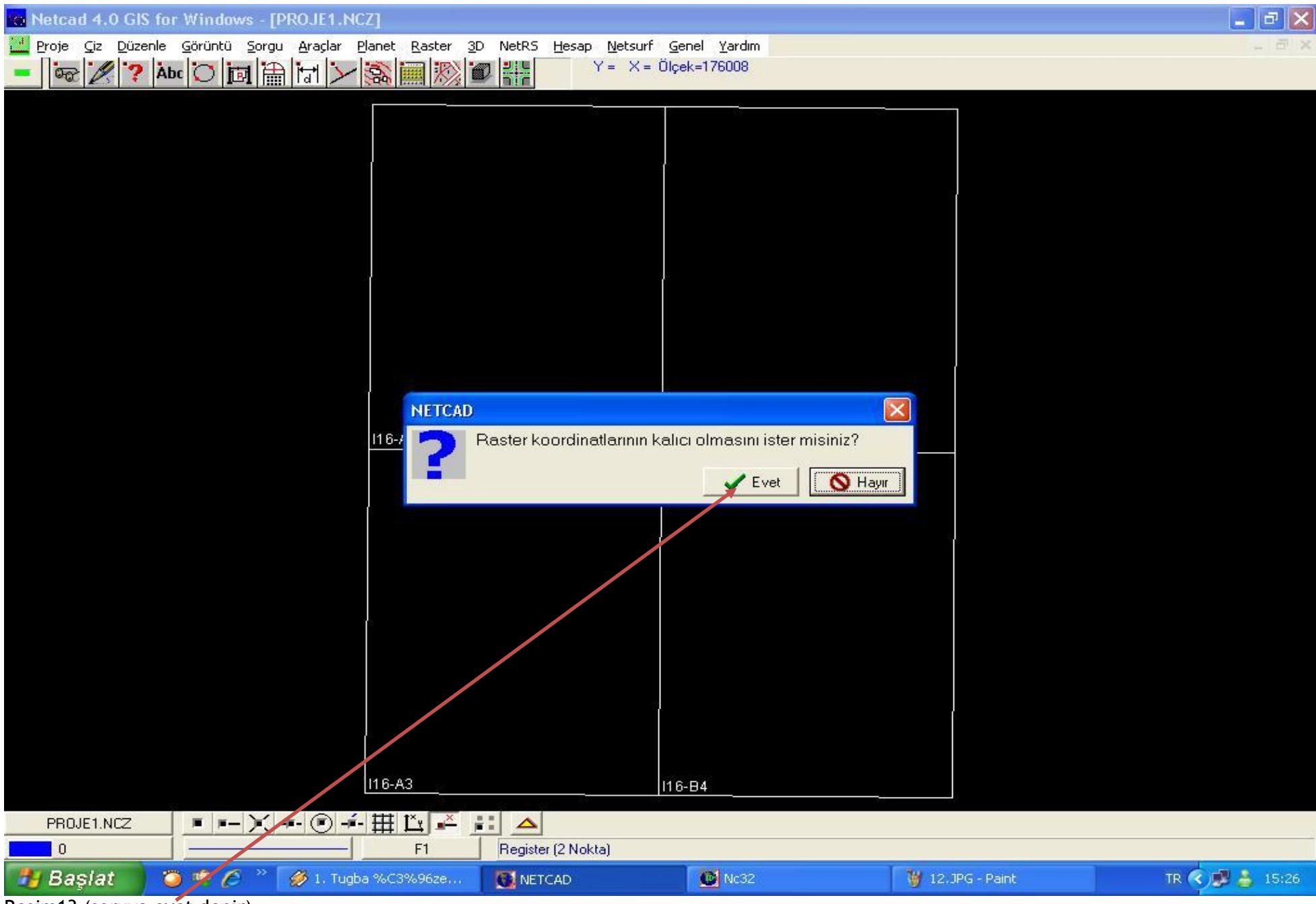

Resim13 (soruya evet denir)

| Netcad 4.0 GIS fo                 | or Windows - [PROJE1.NCZ]                                                                                       | <b>_</b> 2 🛛      |
|-----------------------------------|----------------------------------------------------------------------------------------------------|-------------------|
| Proje <u>C</u> iz <u>D</u> üzenle | <u>Görüntü Sorgu Araçlar Planet Raster 3</u> D NetRS <u>H</u> esap <u>N</u> etsurf <u>G</u> enel <u>Y</u> ardım | - 8 ×             |
| 🗕 🗟 🏒 🍞 AI                        | .bc 🕐 📷 🏦 🖓 🎾 🎆 🔊 🗰 👫 🛛 İşaretleyici çizim alanı dışında Ölçek=176008                                           |                   |
| 655e                              |                                                                                                    |                   |
|                                   |                                                                                                    |                   |
|                                   |                                                                                                    |                   |
|                                   |                                                                                                    |                   |
|                                   |                                                                                                    |                   |
|                                   |                                                                                                    |                   |
|                                   |                                                                                                    |                   |
|                                   |                                                                                                    |                   |
|                                   |                                                                                                    |                   |
|                                   |                                                                                                    |                   |
|                                   | NETCAD - BİLGİ                                                                                                  |                   |
|                                   | DRE dosyası yazıldı.                                                                                            |                   |
|                                   | \\Cbsserver\sfpd-mucavir\17-canakkale\1727-mahmudiye\27.06.02\\16-A2.DRE                                        |                   |
|                                   |                                                                                                    |                   |
|                                   |                                                                                                    |                   |
|                                   |                                                                                                    |                   |
|                                   |                                                                                                    |                   |
|                                   |                                                                                                    |                   |
|                                   |                                                                                                    |                   |
|                                   |                                                                                                    |                   |
|                                   |                                                                                                    |                   |
|                                   |                                                                                                    |                   |
|                                   |                                                                                                    |                   |
|                                   |                                                                                                    |                   |
|                                   | I16-B4                                                                                                    |                   |
|                                   |                                                                                                    |                   |
|                                   | E E E ▲ E E ▲ E E ▲ E E E A_                                                                                    |                   |
| Basiat 7                          |                                                                                                    | TR 🖉 🗗 💄 15-26    |
| Dagiat                            |                                                                                                    | 10 10 10 10 10 10 |

Resim14

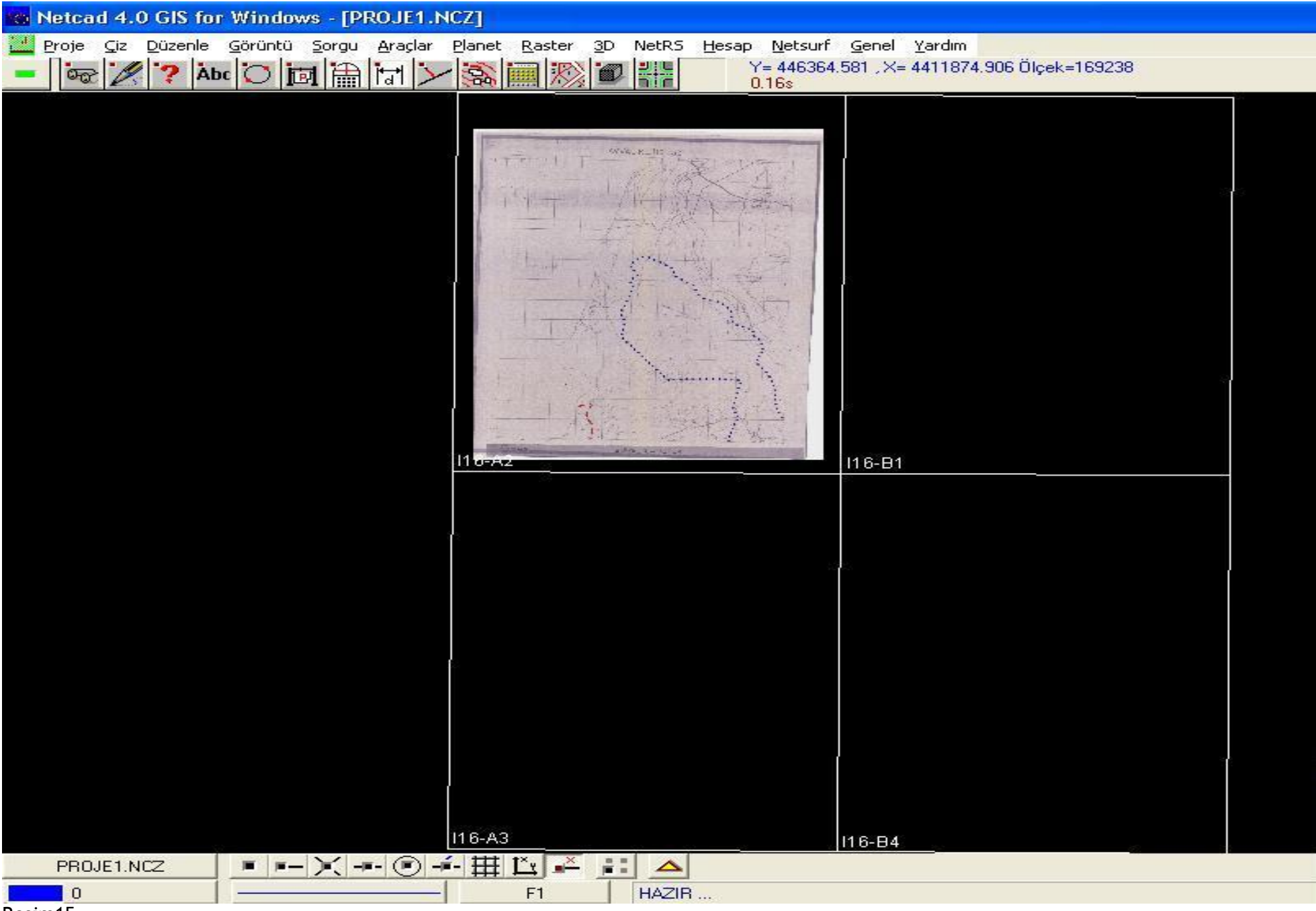

Resim15

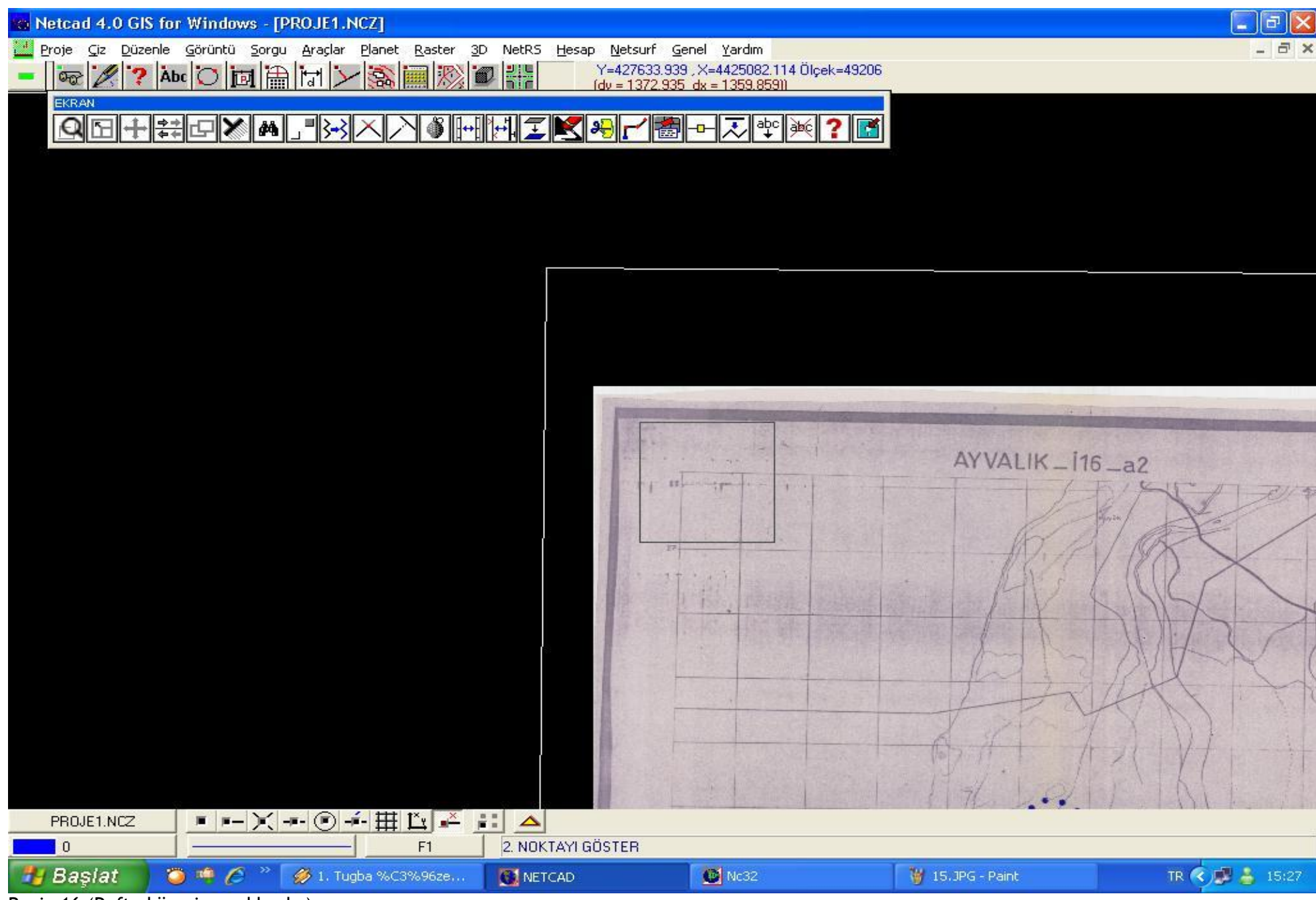

Resim16 (Pafta köşesine yaklaşılır)

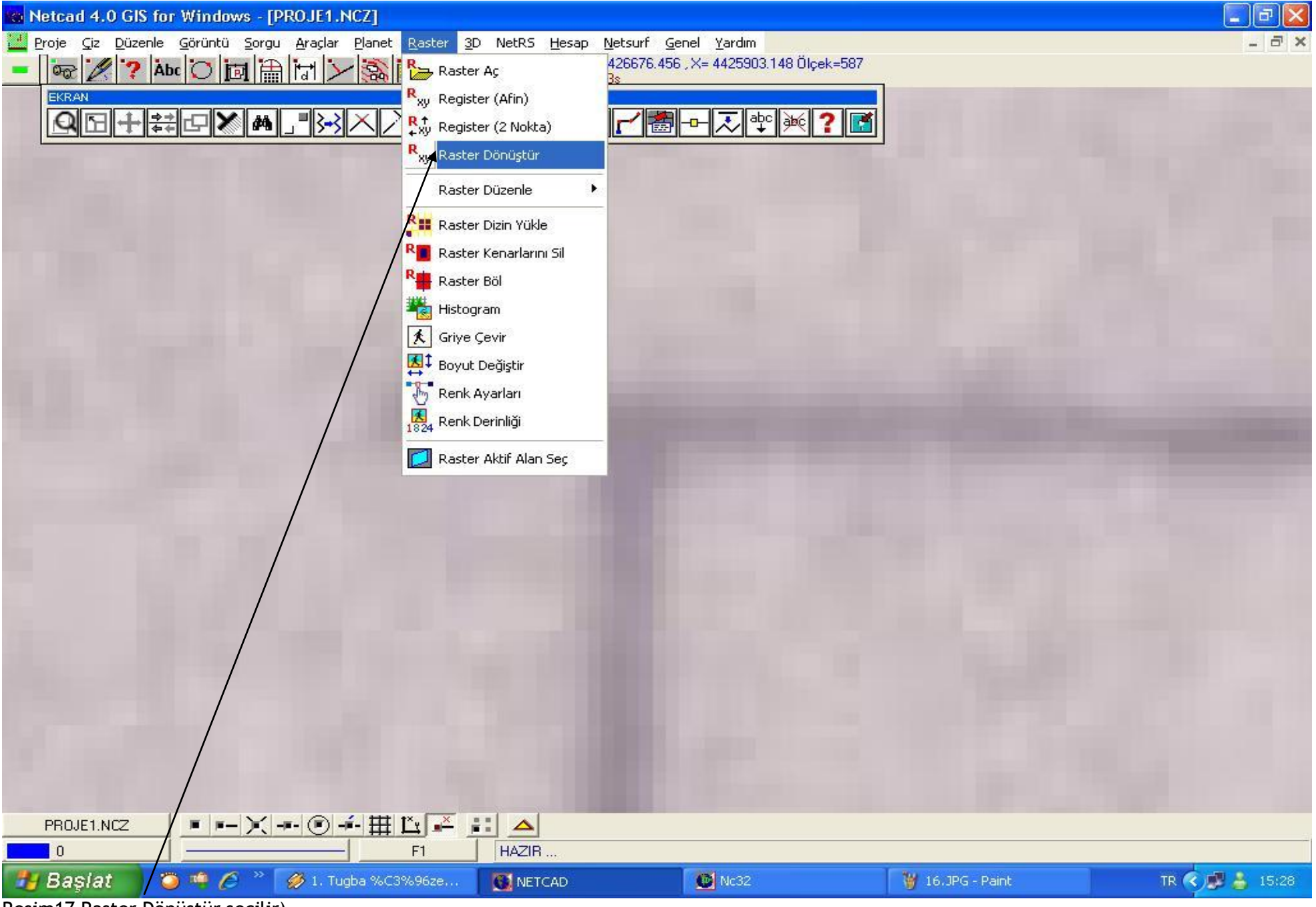

Resim17 Raster Dönüştür seçilir)

| Netcad 4.0 GIS for Windows - [PROJE1.NCZ]                                                                                                    |                                                                                                    |
|----------------------------------------------------------------------------------------------------|----------------------------------------------------------------------------------------------------|
| Proje Çiz Düzenle Görüntü Sorgu Araçlar Planet Raster 3D NetRS Hesap Netsurf Genel Yardım<br>V= 426720.119, X= 4425876.171 Ölçek=587<br>0.02s | - @ X                                                                                                    |
|                                                                                                    |                                                                                                    |
|                                                                                                    | A DESCRIPTION OF TAXABLE PARTY.                                                                                                    |
|                                                                                                    |                                                                                                    |
| Raster Dönüştür [\\Cbsserver\sfpd-mucavir\17-canakkale\1727-mahmudiye\27.06.02\116-A2.DRE]                                                    |                                                                                                    |
| Dönüşüm Yöntemi Affine Dönüşümü 💽                                                                                                    |                                                                                                    |
| Enterpolasyon Yöntemi Bilineer                                                                                                    |                                                                                                    |
| Örnekleme Aralığı 1.00                                                                                                    |                                                                                                    |
| Dönüşüm sonrasında farklı dosya olarak kaydet                                                                                                 | Contract of the local division of the local division of the local |
| Karelaj Göster                                                                                                    |                                                                                                    |
|                                                                                                    |                                                                                                    |
| Noktalar                                                                                                    |                                                                                                    |
| No Hata Y Hata X Resim Koordinatları Harita Koordinatları                                                                                     |                                                                                                    |
|                                                                                                    |                                                                                                    |
| Nokta Ekle                                                                                                    |                                                                                                    |
| Noktaları Temizle                                                                                                    |                                                                                                    |
| Paftadan Nokta Üret                                                                                                    |                                                                                                    |
| Ortalama Hata, m0 : ???                                                                                                    |                                                                                                    |
| PROJE1.NCZ                                                                                                    |                                                                                                    |
| 0 F1 HAZIR                                                                                                    |                                                                                                    |
| Başlat 🖉 🦈 🏈 1. Tugba %C3%96ze 💽 NETCAD 🔮 Nc32 🦉 17                                                                                           | NJPG - Paint TR 🔇 🛃 🍐 15:29                                                                                                    |

Resim18 (bu bölgede sağ tıklanıp nokta ekle seçilir)

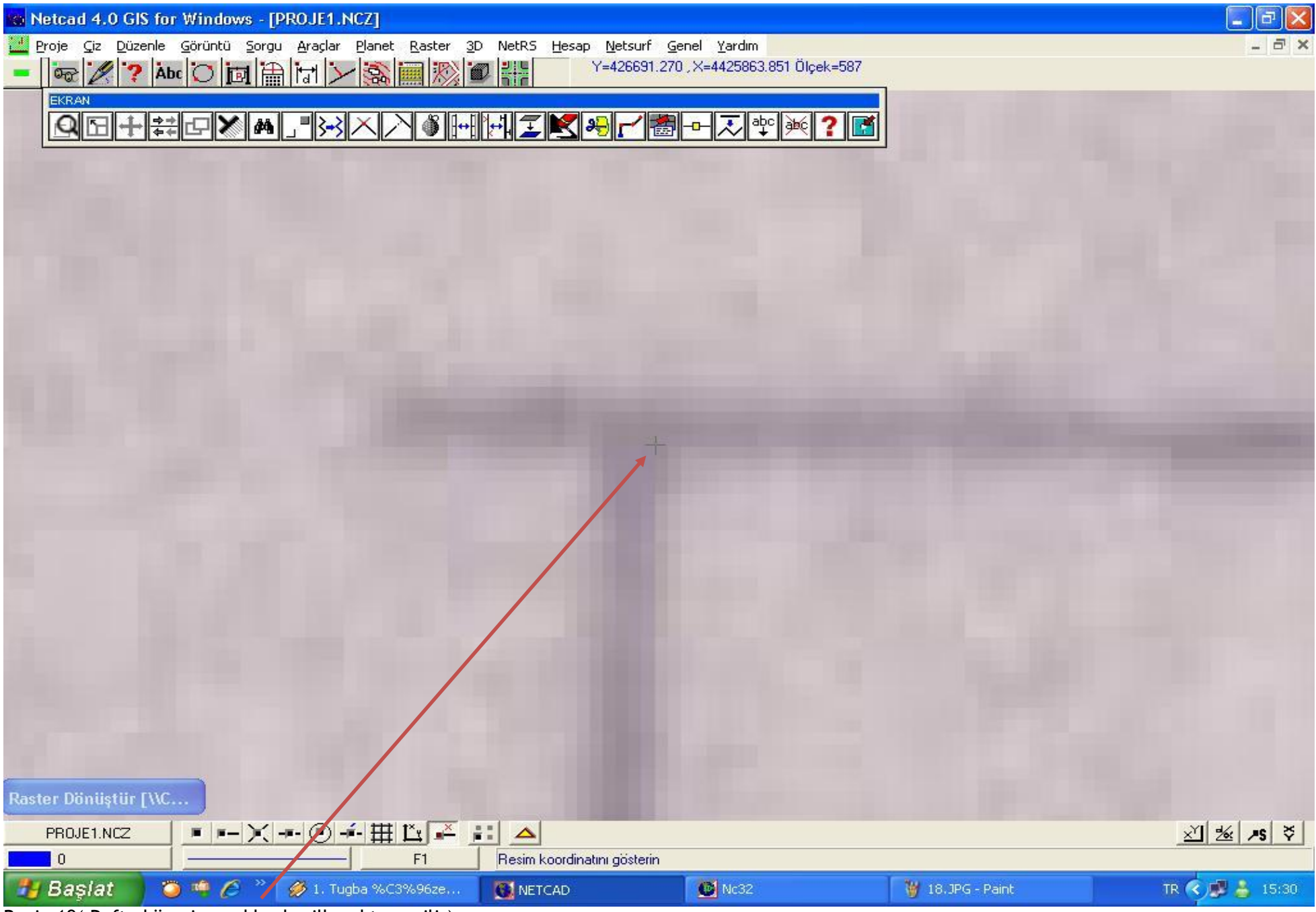

Resim19( Pafta köşesine yaklaşılıp ilk nokta seçilir)

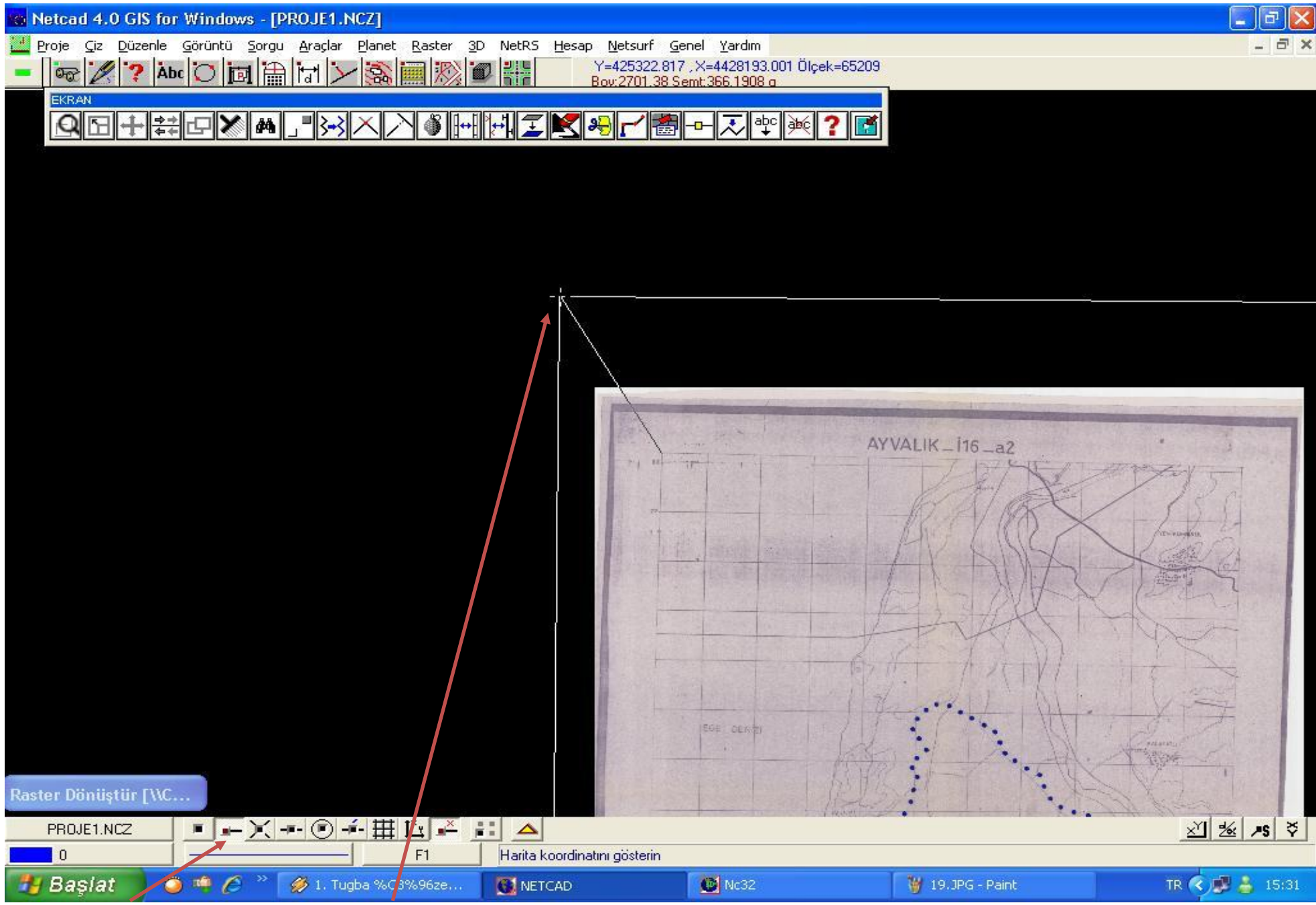

Resim20 (Son nokta yakala açılıp pafta indexinin köşesi yakalanır)

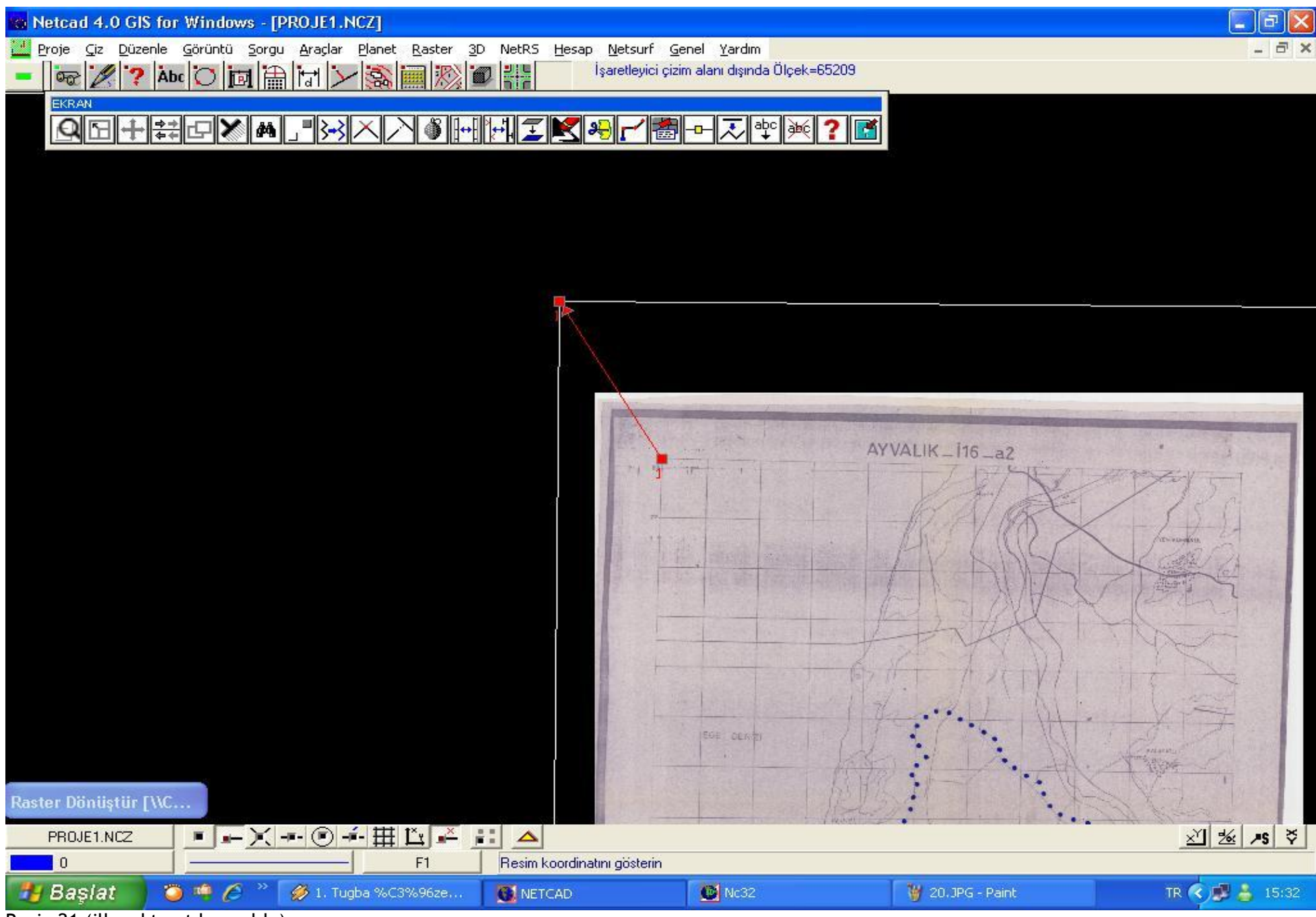

Resim21 (ilk nokta atılmış oldu)

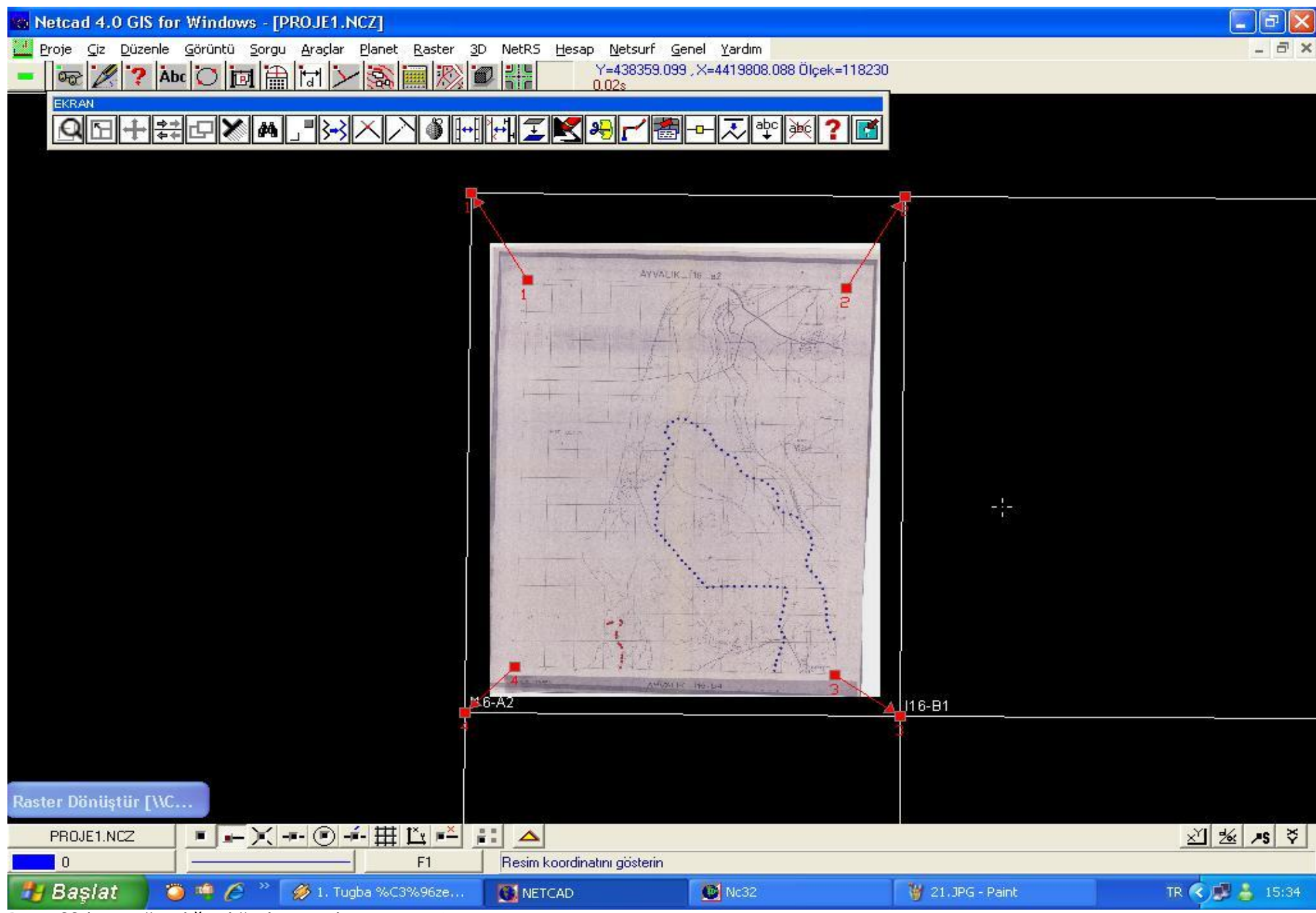

Resim22 bunu tüm diğer köşeler içinde yapıyoruz)

## 

| DOL                     | niisi                                                                                            | im Yöntem                              | ni Affine [                                      | )<br>onusumu                           | •                                                                                                    |                                                                                                    |          |             |  |
|-------------------------|--------------------------------------------------------------------------------------------------|----------------------------------------|--------------------------------------------------|----------------------------------------|----------------------------------------------------------------------------------------------------|----------------------------------------------------------------------------------------------------|----------|-------------|--|
| Ent                     | erno                                                                                             | lasuon Yo                              | interni Bilineer                                 | 0.0                                    |                                                                                                    |                                                                                                    |          |             |  |
| LHO                     | ,<br>cibe                                                                                        |                                        |                                                  |                                        | <u> </u>                                                                                                |                                                                                                    |          |             |  |
| Ark                     | aton                                                                                             | i Kengi                                |                                                  | <u> </u>                               |                                                                                                    |                                                                                                    |          |             |  |
| Öm                      | ekle                                                                                             | eme Aralığı                            | 1.00                                             | <u>+</u>                               |                                                                                                    |                                                                                                    |          |             |  |
|                         | Dör                                                                                              | niisiim son                            | ırasında farklı d                                | osva olarak k                          | (audet                                                                                                  |                                                                                                    |          |             |  |
|                         | 0.01                                                                                             | iayani oor                             | ,                                                | ooya olaraktir                         |                                                                                                    |                                                                                                    |          |             |  |
| K                       | arel                                                                                             | laj Göster                             |                                                  |                                        |                                                                                                    |                                                                                                    |          |             |  |
| -                       |                                                                                                  |                                        | -                                                |                                        |                                                                                                    |                                                                                                    |          |             |  |
|                         |                                                                                                  |                                        |                                                  |                                        |                                                                                                    |                                                                                                    |          |             |  |
|                         |                                                                                                  |                                        |                                                  |                                        |                                                                                                    |                                                                                                    |          |             |  |
|                         |                                                                                                  |                                        |                                                  |                                        |                                                                                                    |                                                                                                    |          |             |  |
| Noł                     | <tala< th=""><th>ır</th><th></th><th></th><th></th><th></th><th>x</th><th></th><th></th></tala<> | ır                                     |                                                  |                                        |                                                                                                    |                                                                                                    | x        |             |  |
| Noł                     | ktala<br>No                                                                                      | ar<br>b Hata`                          | ✓   Hat.                                         | эх                                     | Resim Koordinatları                                                                                     | Harita Koordinatları                                                                                                    | 1        | -<br>-      |  |
| Noł                     | ktala<br>No                                                                                      | ar<br>p   Hata`<br>1                   | / Hat<br>3.666                                   | <u>∍×  </u><br>2.420                   | Resim Koordinatları<br>574.903, 7070.156                                                                | Harita Koordinatları<br>425306.375, 4428199.745                                                                                  |          |             |  |
| Noł                     | ktala<br>No                                                                                      | ar<br>b   Hata`<br>1<br>2              | / Hat<br>3.666<br>3.663                          | a×<br>2.420<br>2.418                   | Resim Koordinatları<br>574.903, 7070.156<br>5545.038, 6935.947                                          | Harita Koordinatları<br>425306.375, 4428199.745<br>435977.009, 4428102.473                                                       | ]        |             |  |
| Noł                     | ktala                                                                                            | or<br>Hata`<br>1<br>2<br>3             | r Hat<br>3.666<br>3.663<br>3.652                 | a×<br>2.420<br>2.418<br>2.411          | Resim Koordinatları<br>574.903, 7070.156<br>5545.038, 6935.947<br>5375.016, 373.939                     | Harita Koordinatları<br>425306.375, 4428199.745<br>435977.009, 4428102.473<br>435860.416, 4414228.239                            | []       |             |  |
| Not<br>Y<br>Y<br>Y<br>Y | ktala                                                                                            | ar<br>1<br>2<br>3<br>4                 | 7 Hat<br>3.666<br>3.663<br>3.652<br>3.654        | a×<br>2.420<br>2.418<br>2.411<br>2.412 | Resim Koordinatları<br>574.903, 7070.156<br>5545.038, 6935.947<br>5375.016, 373.939<br>389.080, 512.969 | Harita Koordinatları<br>425306.375, 4428199.745<br>435977.009, 4428102.473<br>435860.416, 4414228.239<br>425170.346, 4414325.435 |          |             |  |
| Noł                     | ktala                                                                                            | ar<br>1 Hata`<br>2<br>3<br>4           | r' Hat<br>3.666<br>3.663<br>3.652<br>3.654       | a×<br>2.420<br>2.418<br>2.411<br>2.412 | Resim Koordinatları<br>574.903, 7070.156<br>5545.038, 6935.947<br>5375.016, 373.939<br>389.080, 512.969 | Harita Koordinatları<br>425306.375, 4428199.745<br>435977.009, 4428102.473<br>435860.416, 4414228.239<br>425170.346, 4414325.435 |          |             |  |
| Noł                     | ktala<br>No                                                                                      | ar<br>1<br>2<br>3<br>4                 | Y Hat<br>3.666<br>3.663<br>3.652<br>3.654        | a× 2.420<br>2.418<br>2.411<br>2.412    | Resim Koordinatları<br>574.903, 7070.156<br>5545.038, 6935.947<br>5375.016, 373.939<br>389.080, 512.969 | Harita Koordinatları<br>425306.375, 4428199.745<br>435977.009, 4428102.473<br>435860.416, 4414228.239<br>425170.346, 4414325.435 |          | 6-B1        |  |
| Noł                     | ktala                                                                                            | ar<br>1 Hata`<br>2<br>3<br>4           | Y Hat<br>3.666<br>3.663<br>3.652<br>3.654        | a× 2.420<br>2.418<br>2.411<br>2.412    | Resim Koordinatları<br>574.903, 7070.156<br>5545.038, 6935.947<br>5375.016, 373.939<br>389.080, 512.969 | Harita Koordinatları<br>425306.375, 4428199.745<br>435977.009, 4428102.473<br>435860.416, 4414228.239<br>425170.346, 4414325.435 |          | 6-B1        |  |
| Nok<br>V                | ktala                                                                                            | or<br><u>Hata`</u><br>1<br>2<br>3<br>4 | Y Hat<br>3.666<br>3.663<br>3.652<br>3.654        | a× 2.420<br>2.418<br>2.411<br>2.412    | Resim Koordinatları<br>574.903, 7070.156<br>5545.038, 6935.947<br>5375.016, 373.939<br>389.080, 512.969 | Harita Koordinatları<br>425306.375, 4428199.745<br>435977.009, 4428102.473<br>435860.416, 4414228.239<br>425170.346, 4414325.435 |          | <u>6-B1</u> |  |
| Noł                     | ktala<br>No                                                                                      | ar<br>1<br>2<br>3<br>4<br>4            | Y Hat<br>3.666<br>3.652<br>3.654<br>0: 6.2000110 | a×<br>2.420<br>2.418<br>2.411<br>2.412 | Resim Koordinatları<br>574.903, 7070.156<br>5545.038, 6935.947<br>5375.016, 373.939<br>389.080, 512.969 | Harita Koordinatları<br>425306.375, 4428199.745<br>435977.009, 4428102.473<br>435860.416, 4414228.239<br>425170.346, 4414325.435 | 2 Yardım | <u>6-B1</u> |  |

×

Resim23 (en az 4 nokta atıldıktan sonra dönüştür tıklanır)

| Netcad 4.0        | ) GIS f             | or Windo              | ws - [PRO              | JE1.NCZ]              |                                    |                                                  |                   | <b>_</b> 2 ×   |
|-------------------|---------------------|-----------------------|------------------------|-----------------------|------------------------------------|--------------------------------------------------|-------------------|----------------|
| Proje <u>C</u> iz | <u>D</u> üzenle     | e <u>G</u> örüntü     | <u>S</u> orgu <u>A</u> | raçlar <u>P</u> lanet | Raster <u>3</u> D NetRS <u>H</u> e | sap <u>N</u> etsurf <u>G</u> enel <u>Y</u> ardım |                   | 2 @ X          |
| - 00 2            | ?                   | vpc 🔘 👔               |                        |                       |                                    | Y= 429405.155 , X= 44120/9.420                   | J Ulçek=118230    |                |
| EKRAN             | حال شا              |                       |                        |                       |                                    |                                                  |                   |                |
| QE                |                     |                       |                        | <u>'B-3 × /</u>       |                                    |                                                  | × ? M             |                |
| C 13              |                     |                       |                        |                       |                                    |                                                  |                   |                |
|                   |                     |                       |                        |                       | <b>*</b>                           |                                                  |                   |                |
|                   |                     |                       |                        |                       |                                    |                                                  |                   |                |
| F                 | Raster              | Dönüştür              | [\\Cbsse               | rver\sfpd-mu          | ıcavir\17-canakkale\               | 1727-mahmudiye\27.06.02\                         | 116-A2.DRE]       |                |
|                   | Ayarlar             |                       | L. en                  |                       |                                    |                                                  |                   |                |
|                   | Donuşu              | m Yontemi             | Affine L               | )onuşumu              |                                    |                                                  |                   |                |
|                   | Enterpol            | lasyon Yonti<br>Davai | emi j Bilineei         |                       | -                                  |                                                  |                   |                |
|                   | Arkaron<br>Ömetider | Hengi                 | 1.00                   |                       | NETCAD - BILGI                     |                                                  |                   |                |
|                   | Umekiel             | me Araligi            | 1 1.00                 |                       | ILLIGAD - DIEGI                    |                                                  |                   |                |
|                   | Dön                 | üşüm sonra:           | sında farklı d         | osya olarak ka        | Son Dönüşün                        | n Hata Oranı = 6.20001                           |                   |                |
|                   | Karela              | aj Göster             |                        |                       | N                                  |                                                  |                   |                |
|                   |                     |                       |                        |                       |                                    |                                                  |                   |                |
|                   |                     |                       |                        |                       |                                    |                                                  | Tamam             |                |
|                   | Noktala             | F                     |                        |                       |                                    |                                                  |                   |                |
|                   | No                  | Hata Y                | Hat                    | aX Re                 | sim Koordinatları                  | Harita Koordinatları                             |                   |                |
|                   |                     | 2                     | 3.663                  | 2.420                 | 5545.038, 6935.947                 | 435977.009, 4428102.473                          |                   |                |
|                   |                     | 3                     | 3.652                  | 2.411                 | 5375.016, 373.939                  | 435860.416, 4414228.239                          |                   |                |
|                   |                     | 4                     | 3.654                  | 2.412                 | 389.080, 512.969                   | 425170.346, 4414325.435                          |                   |                |
|                   |                     |                       |                        |                       |                                    |                                                  | 6-B1              |                |
|                   |                     |                       |                        |                       |                                    |                                                  |                   | <u>8</u>       |
|                   | -                   |                       |                        |                       |                                    |                                                  |                   |                |
|                   | Urtalama            | a Hata, mU :          | 6.2000110              | 2                     |                                    | Donuştur Kapat                                   | Yardim            |                |
|                   |                     | 10<br>10              | in:                    |                       |                                    |                                                  |                   |                |
| PROJE1.N          | cz                  |                       | - 🗶 -=-                |                       | L 💾 📰 🛆                            |                                                  |                   |                |
| 0                 | -                   |                       |                        |                       | F1 HAZIR                           |                                                  |                   |                |
| 🥵 🛃 🛃 🛃 🛃         |                     | 0 🦷 🌔                 | <i>Ø</i>               | 1. Tugba %C39         | %96ze 🚺 💽 NETCAD                   | ) 🖸 Nc32                                         | 🍟 23. JPG - Paint | TR 🔇 🥵 🍐 15:35 |

Resim24 (hata oranı temiz taranmış yeni bir 25000 lik pafta için en fazla 5 olmalıdır tamama basılır)

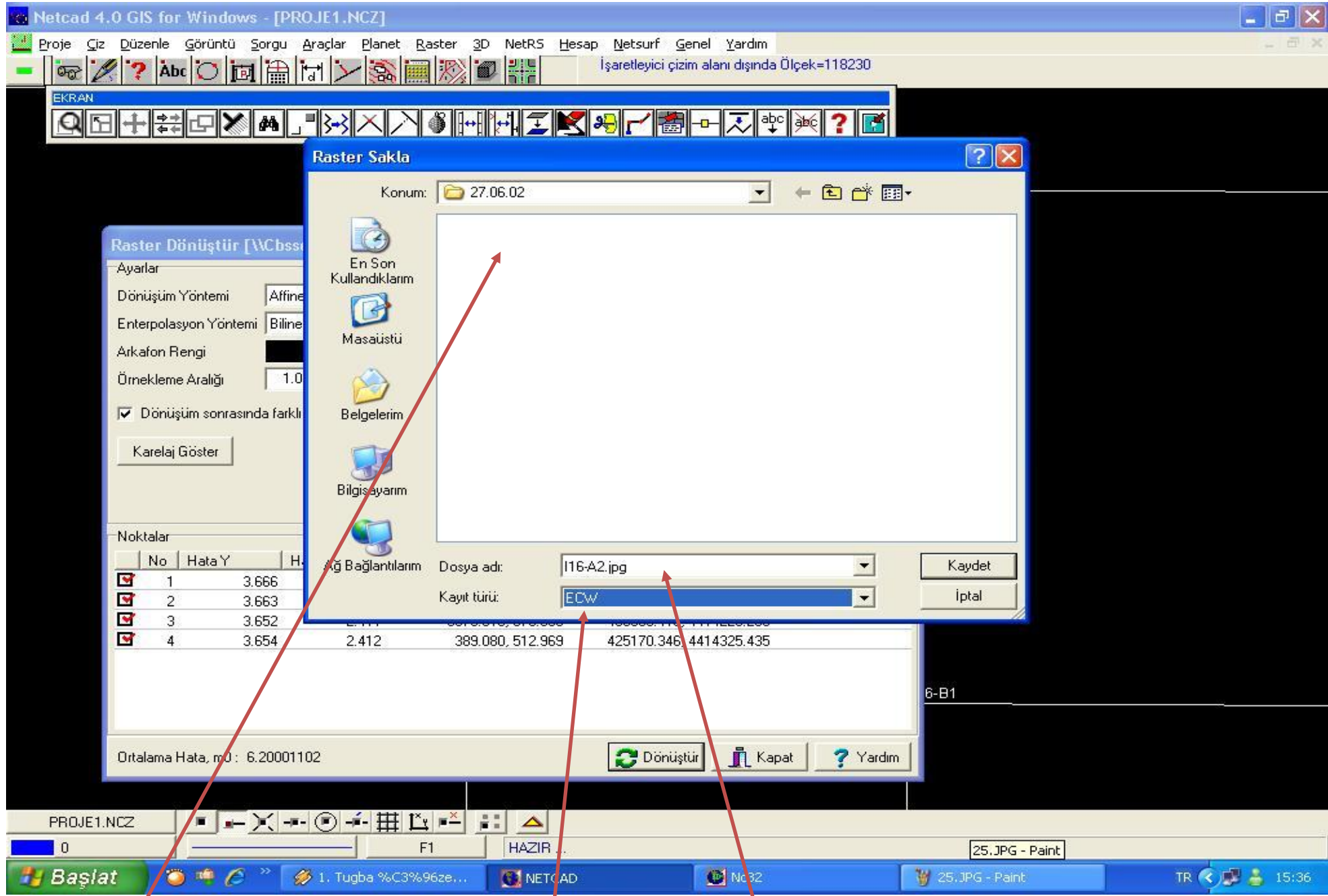

Resim25 (kayıt yeri paftayla aynı yerde olmalı ve kayıt türü ECW olmalıdır pafta adı değiştirilmez)

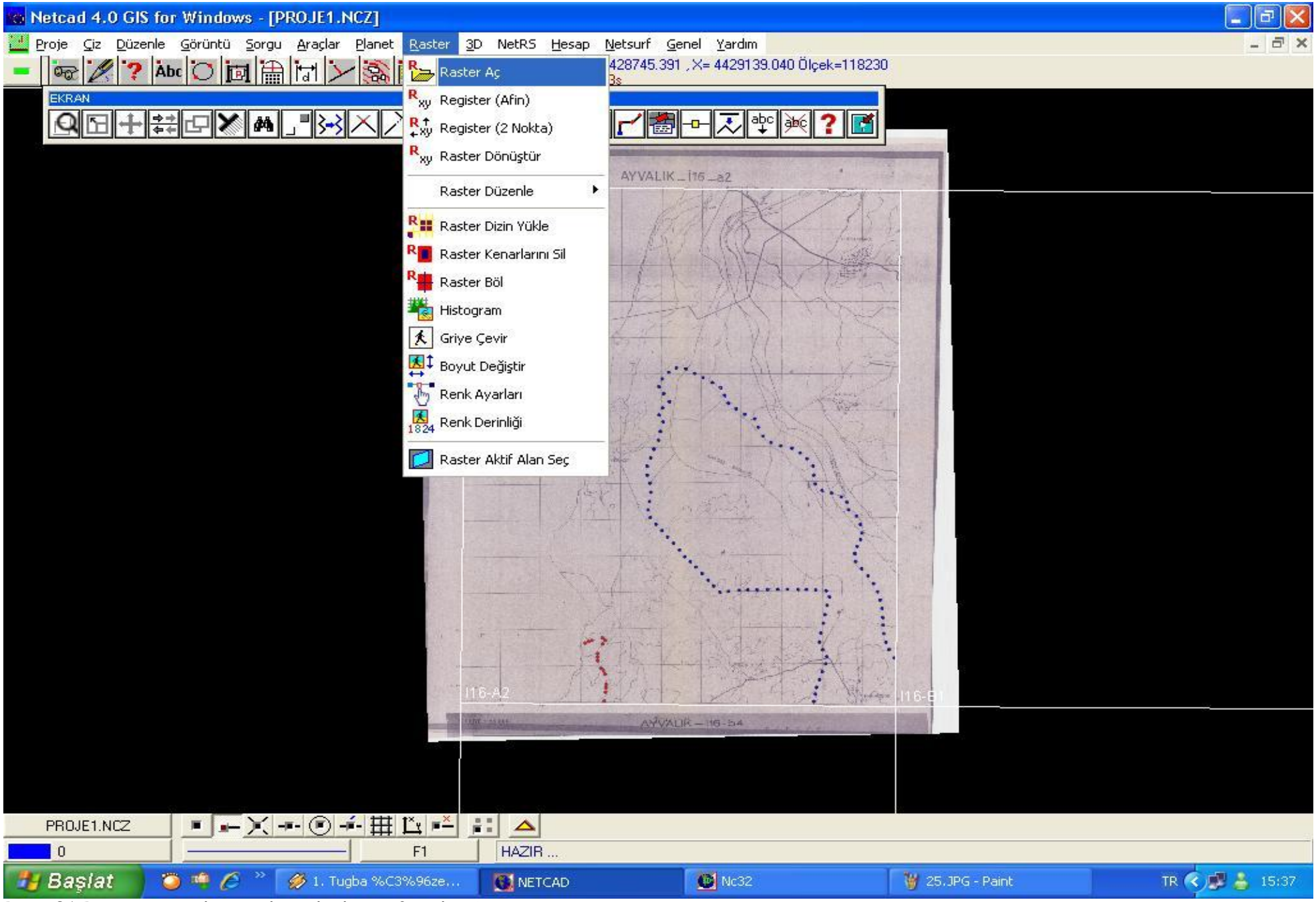

Resim26 Raster aç seçilip içinde açık olan pafta silinir)

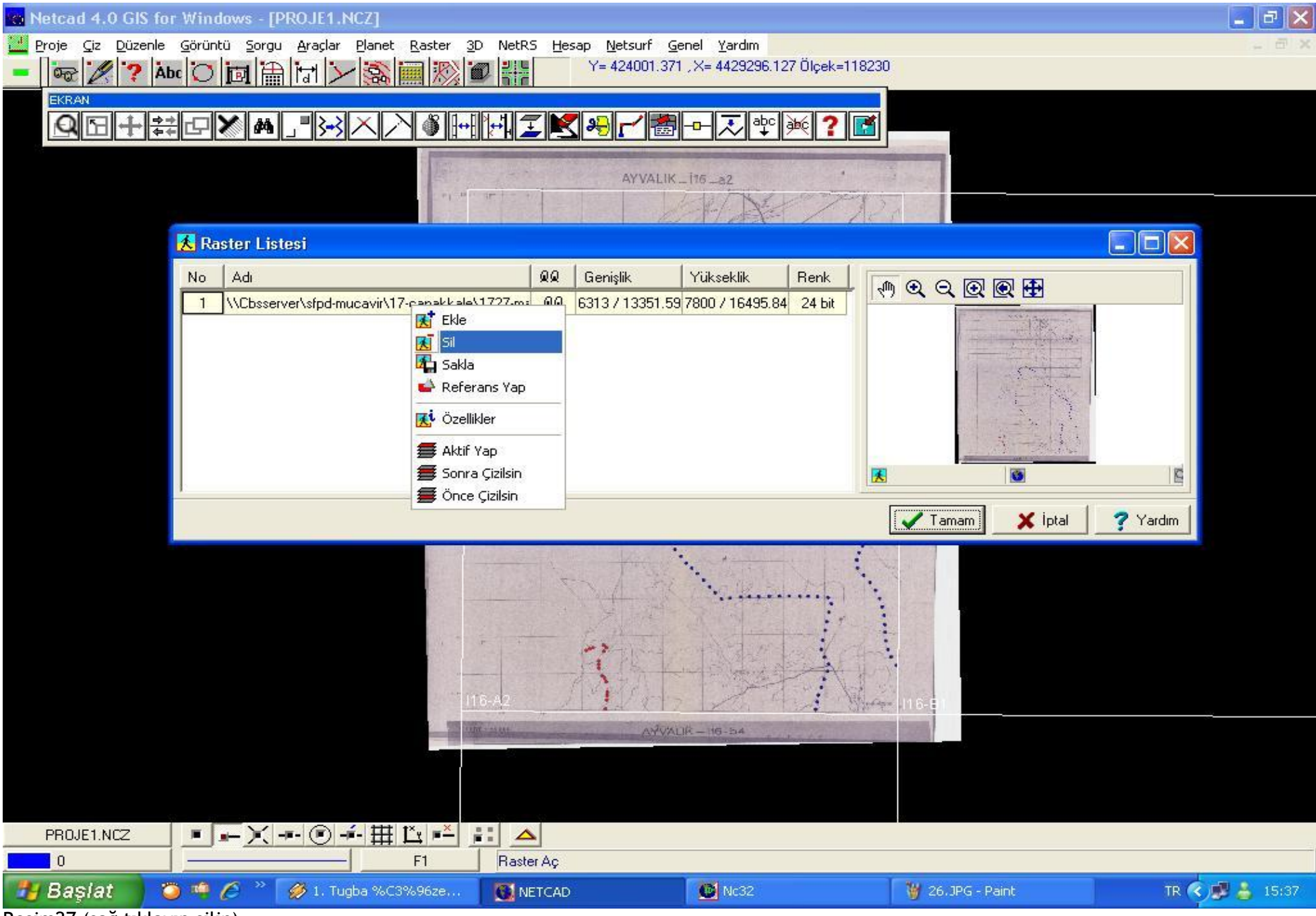

Resim27 (sağ tıklayıp silin)

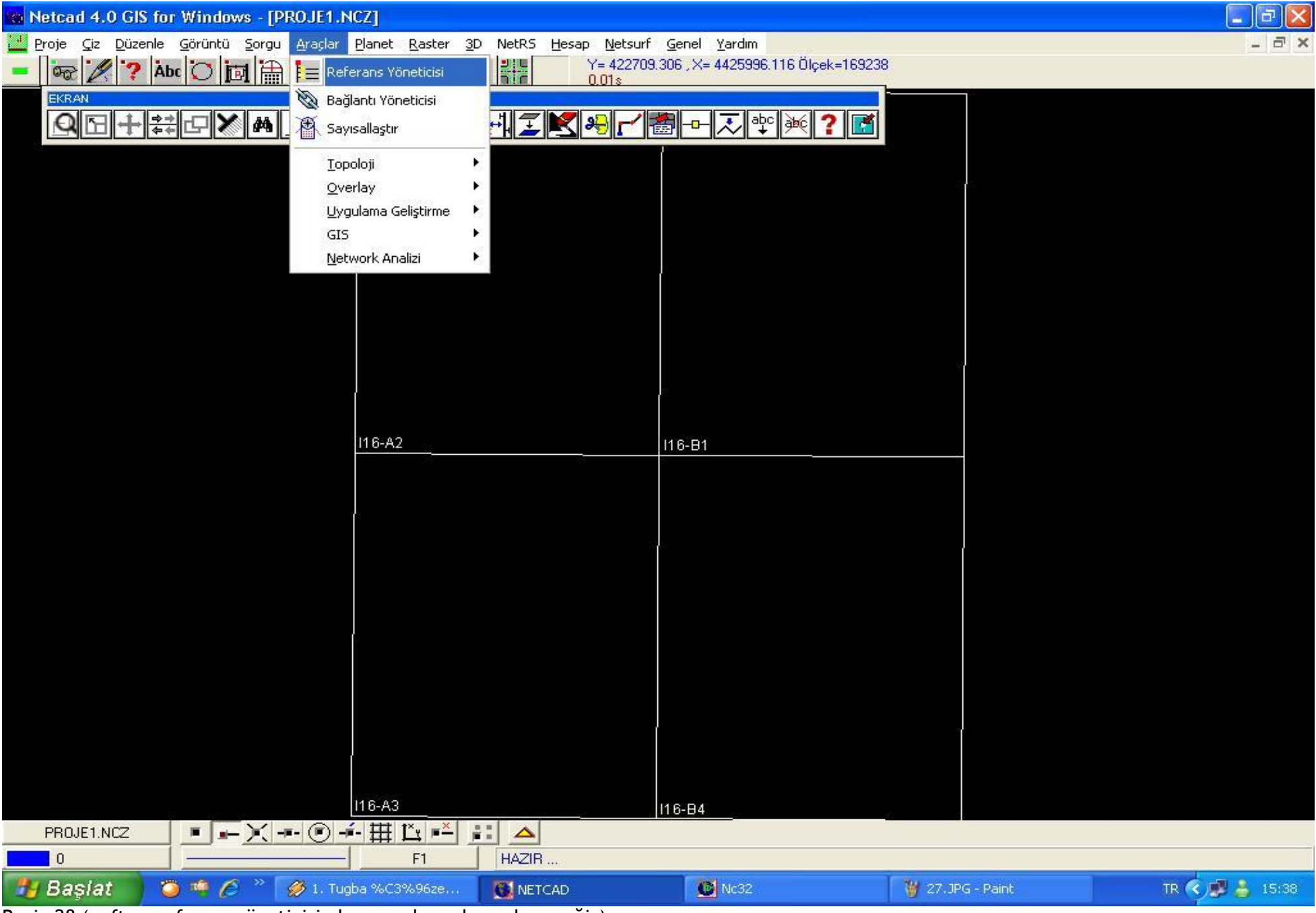

Resim28 (paftayı referans yöneticisinden açıp kenarlarını keseceğiz)

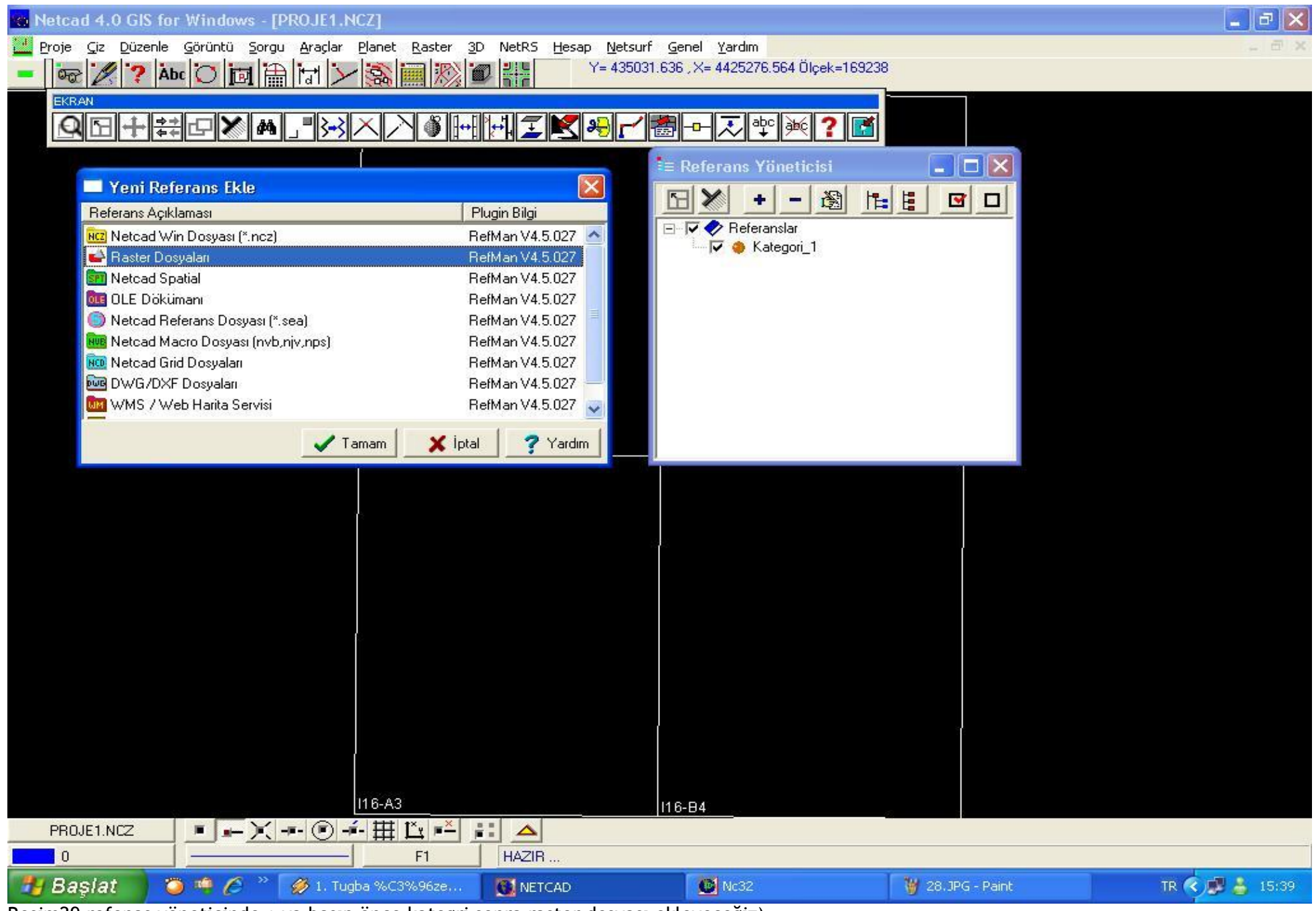

Resim29 refenas yöneticinde + ya basıp önce kategri sonra raster dosyası ekleyeceğiz)

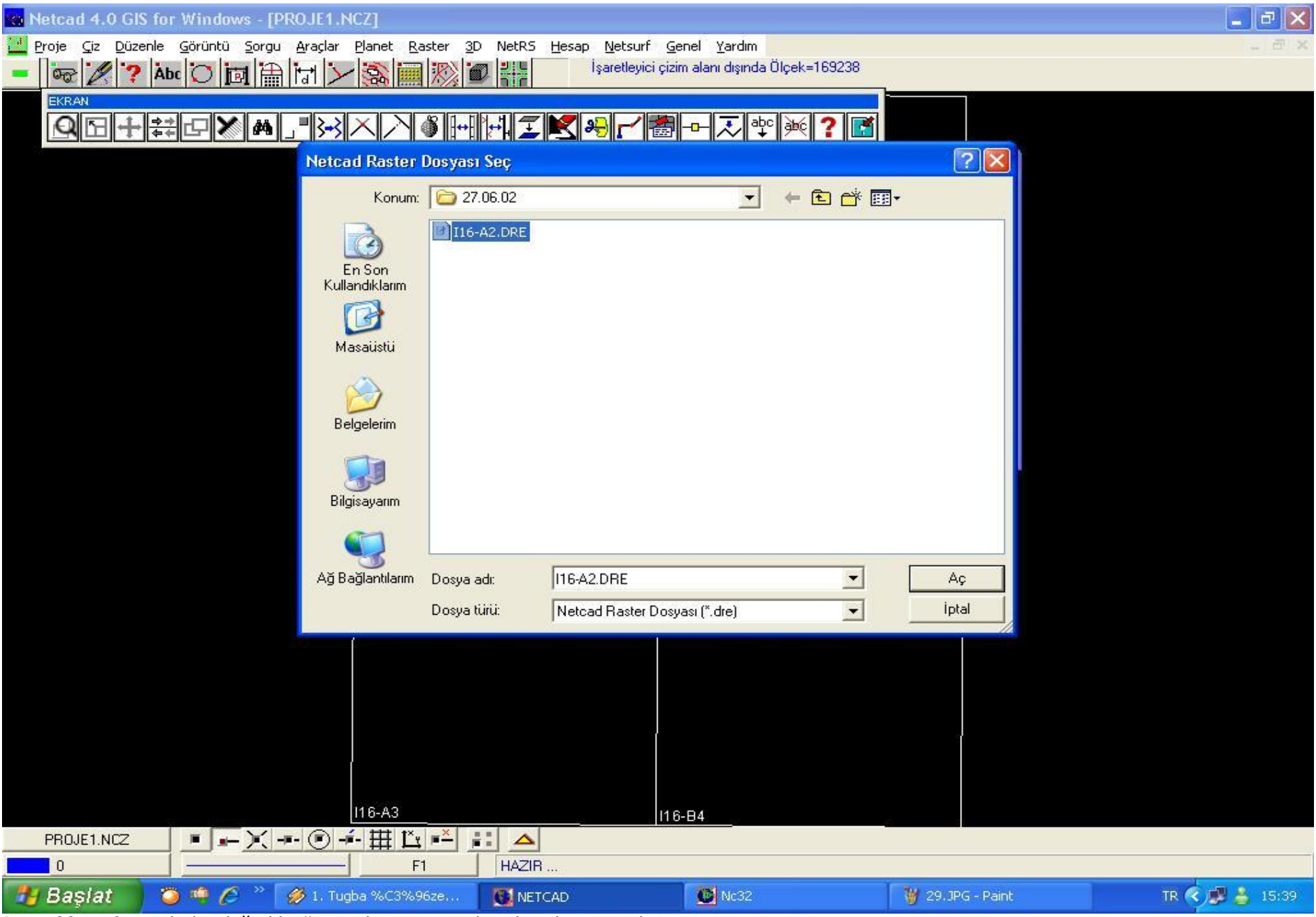

Resim30 (paftanın bulunduğu klasör içinde uzantısı .dre olan dosya seçilir)

| Netcad 4.0 GIS for Windows | - [mahmudiye270602.ncz] |
|----------------------------|-------------------------|
|----------------------------|-------------------------|

| <u> </u> | Proje | <u>⊊</u> iz | Düze | nle | <u>G</u> örün | tü 🛔 | Sorgu    | <u>A</u> raçl      | lar <u>P</u> la | net | <u>R</u> aster | <u>3</u> D | NetRS | <u>H</u> esap | Netsurf             | <u>G</u> enel | Yardım                   |
|----------|-------|-------------|------|-----|---------------|------|----------|--------------------|-----------------|-----|----------------|------------|-------|---------------|---------------------|---------------|--------------------------|
| -        |       | 2           | ?    | Åbo | Ö             | Ī    | <b>1</b> | Ĭ <mark>ə</mark> t | $\geq$          |     | iiii 🕅         | D          |       | Ý             | ′= 414951.<br>1.05s | .223 , X=     | 4424208.523 Ölçek=225214 |
|          |       |             |      |     |               |      |          |                    |                 |     |                |            |       |               |                     |               |                          |

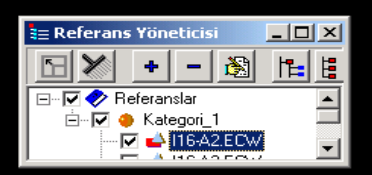

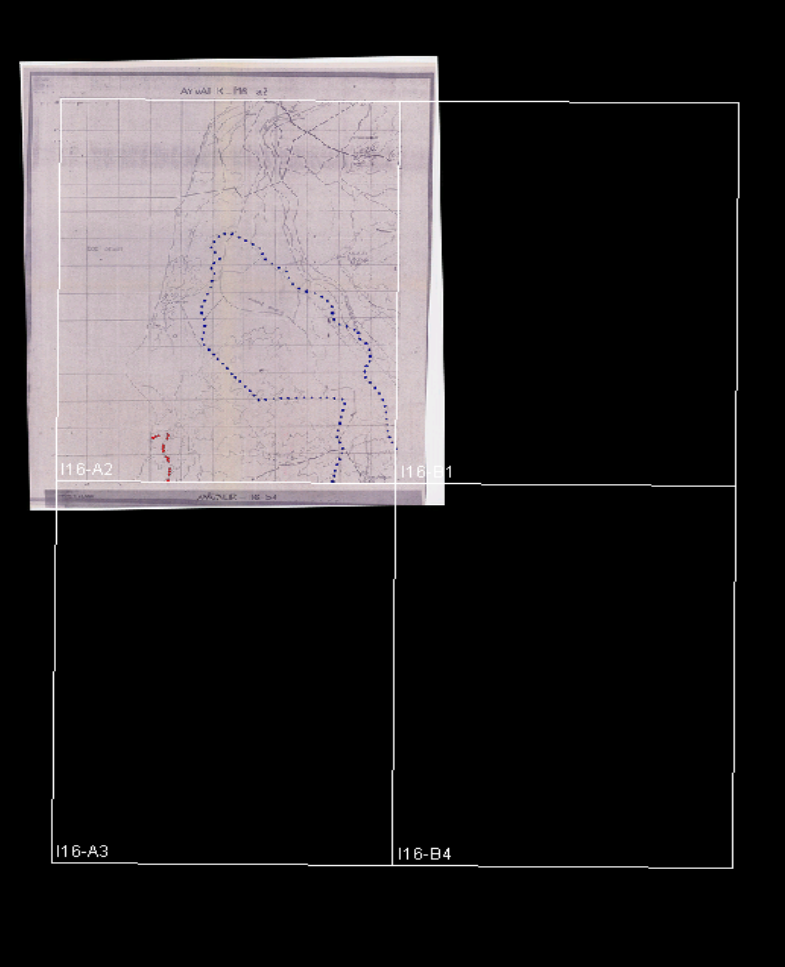

| mahmudiye270602.ncz    |                              |        |        |         |           |
|------------------------|------------------------------|--------|--------|---------|-----------|
| 0                      | F1                           | HAZIR  |        |         |           |
| 🏄 Başlat 🔂 🗁 D_MÜCAVİI | R 📃 netcad onama işlemleri.d | NETCAD | 💽 Nc32 | 🖧 🐲 » 📶 | 🛃 🧐 14:37 |
|                        |                              |        |        |         |           |

Resim31 (pafta referans yöneticisinden açılmış olur))

\_ B X

| Netcad 4.0 GIS for Windows - [mahmudiye27                                  | 70602.ncz]              |                                       |                                                                                                    |   | _ 8 ×             |
|----------------------------------------------------------------------------|-------------------------|---------------------------------------|----------------------------------------------------------------------------------------------------|---|-------------------|
| Proje <u>Ciz</u> <u>Düzenle</u> <u>Görüntü</u> <u>Sorgu</u> <u>Araçlar</u> | Planet Raster 3D N      | etRS Hesap Netsurf Genel Yardım       |                                                                                                    |   | <u>_8 ×</u>       |
| 💻 🚾 🌽 ? Abc 🜔 🔯 🛗 😽 🗡                                                      | -  \$\$                 | 2 T = 416460.316 ; X = 4424447.337 UI | Ç8K=220214                                                                                                    |   |                   |
|                                                                            |                         |                                       |                                                                                                    |   |                   |
|                                                                            |                         |                                       |                                                                                                    |   |                   |
|                                                                            |                         |                                       |                                                                                                    |   |                   |
|                                                                            |                         | 18                                    | Manual Property lies and state of the second second second second second second second second second second se |   |                   |
| ŧ≡ Referans Yöneticisi _□×                                                 |                         | AY WAS K-MR at                        |                                                                                                    | _ |                   |
|                                                                            |                         | A A A                                 |                                                                                                    |   |                   |
|                                                                            |                         | 第一 「 」 「 」 「 」 」 「 」 」 「 」 」          | 40                                                                                                    |   |                   |
| 📄 🔽 🔶 Kategori_1                                                           |                         | La Alton                              |                                                                                                    |   |                   |
| □ □ □ □ □ □ □ □ □ □ □ □ □ □ □ □ □ □ □                                      |                         |                                       |                                                                                                    |   |                   |
| 🖂 📥 I16-B" 💳 Sil                                                           |                         | and another parts of the state        |                                                                                                    |   |                   |
| Limit Bul                                                                  |                         |                                       |                                                                                                    |   |                   |
| 📌 Raster Düzenle                                                           | -                       |                                       |                                                                                                    |   |                   |
| Özellikler                                                                 |                         |                                       |                                                                                                    |   |                   |
|                                                                            |                         |                                       |                                                                                                    |   |                   |
|                                                                            |                         | A A A A A A A A A A A A A A A A A A A |                                                                                                    |   |                   |
|                                                                            |                         | THOMAS A                              |                                                                                                    |   |                   |
|                                                                            |                         | 116-A2                                | 116-8 <u>1</u>                                                                                                 |   |                   |
|                                                                            |                         |                                       |                                                                                                    |   |                   |
|                                                                            |                         |                                       |                                                                                                    |   |                   |
|                                                                            |                         |                                       |                                                                                                    |   |                   |
|                                                                            |                         |                                       |                                                                                                    |   |                   |
|                                                                            |                         |                                       |                                                                                                    |   |                   |
|                                                                            |                         |                                       |                                                                                                    |   |                   |
|                                                                            |                         |                                       |                                                                                                    |   |                   |
|                                                                            |                         |                                       |                                                                                                    |   |                   |
|                                                                            |                         |                                       |                                                                                                    |   |                   |
|                                                                            |                         |                                       |                                                                                                    |   |                   |
|                                                                            |                         |                                       |                                                                                                    |   |                   |
|                                                                            |                         | I16-A3                                | 116-84                                                                                                    |   |                   |
|                                                                            |                         |                                       |                                                                                                    |   |                   |
|                                                                            |                         |                                       |                                                                                                    |   |                   |
|                                                                            |                         |                                       |                                                                                                    |   |                   |
|                                                                            |                         |                                       |                                                                                                    |   |                   |
|                                                                            |                         |                                       |                                                                                                    |   |                   |
|                                                                            |                         |                                       |                                                                                                    |   |                   |
|                                                                            |                         |                                       |                                                                                                    |   |                   |
|                                                                            |                         |                                       |                                                                                                    |   |                   |
| mahmudiye270602.ncz 🔳 🖛 🛒 🖛 🗩                                              | - <u>₩ Ľ</u> =×         |                                       |                                                                                                    |   |                   |
| 0                                                                          | F1F                     | IAZIR                                 |                                                                                                    |   |                   |
| 🎒 Başlat 🗁 D_MÜCAVİR 🛛 🗐 neto                                              | cad onama işlemleri.d 📗 | Nc32                                  |                                                                                                    | T | 🖪 « 🗞 💦 🗾 💋 14:40 |

Referans yöneticisinde pafta ismine sağ tıklanır)

| Netcad 4.0 GIS for Windows - [mahmudiye270602.ncz] | 5 <u>H</u> esap <u>N</u> etsurf <u>G</u> enel <u>Y</u> ardım<br>Y= 414090.771 , X= 4419762.853 Ölç | tek=225214                                                                                                    |                                                                                                    | _ & ×              |
|----------------------------------------------------|----------------------------------------------------------------------------------------------------|----------------------------------------------------------------------------------------------------|----------------------------------------------------------------------------------------------------|--------------------|
| Referans Yöneticisi                                | AVAL 5. PR = 2                                                                                     | Referans Özellikleri - 116-A2.ECW         Genel       Projeksiyon         Raster         Çizim Sırası         Image: Simple Simple | <ul> <li>Seçilen Referansı Yükle</li> <li>Orjınal Referansı Bilgilerini Güncelle</li> <li>şüm</li> <li>şüm</li> </ul> |                    |
|                                                    |                                                                                                    |                                                                                                    | Tamam 🔀 İpta                                                                                                    | al <b>?</b> Yardım |
|                                                    |                                                                                                    |                                                                                                    |                                                                                                    |                    |
|                                                    | I16-A3                                                                                             | 116-84                                                                                                    |                                                                                                    |                    |
| mahmudiye270602.ncz                                |                                                                                                    |                                                                                                    |                                                                                                    |                    |
|                                                    | R                                                                                                  |                                                                                                    |                                                                                                    |                    |
| Başlatı C D_MUCAVIR Muccad onama işlemleri.d       | NETCAD                                                                                             |                                                                                                    |                                                                                                    | 🌃 < 🗞 🛅 💕 💋 14:40  |

| Netcad 4.0 GIS for Windows - [mahmudiye270602.ncz]         Proje       Giz Düzenle         Görüntü       Sorgu         Abc       Image: Araçlar         Planet       Raster         30       NetRS         Image: Araçlar       Blanet         Image: Araçlar       Blanet <th>Hesap Netsurf Genel Yardım<br/>İşaretleyici çizim alanı dışında Ölçek=225214</th> <th></th> <th><br/>×</th> | Hesap Netsurf Genel Yardım<br>İşaretleyici çizim alanı dışında Ölçek=225214 |   | <br>×                    |
|----------------------------------------------------------------------------------------------------|-----------------------------------------------------------------------------|---|--------------------------|
| Referans Yöneticis<br>Referanslar<br>Kategori_1<br>Kategori_1<br>Kategori_1<br>116-A2.ECW<br>116-B1.ECW<br>116-B1.ECW<br>116-B4.ECW                                                                                                    |                                                                             | 1 |                          |
|                                                                                                    |                                                                             |   |                          |
|                                                                                                    | <u>16-А3</u> 116-В                                                          | 4 |                          |
|                                                                                                    |                                                                             |   |                          |
| mahmudiye270602.ncz                                                                                                    | Also Ella                                                                   |   | F2:Çevir F3:Seç          |
| Başlat C D_MÜCAVİR                                                                                                    | Alan Ekië ETCAD                                                             |   | Sec<br>🔣 < 🇞 🔒 🗐 🅢 14:41 |

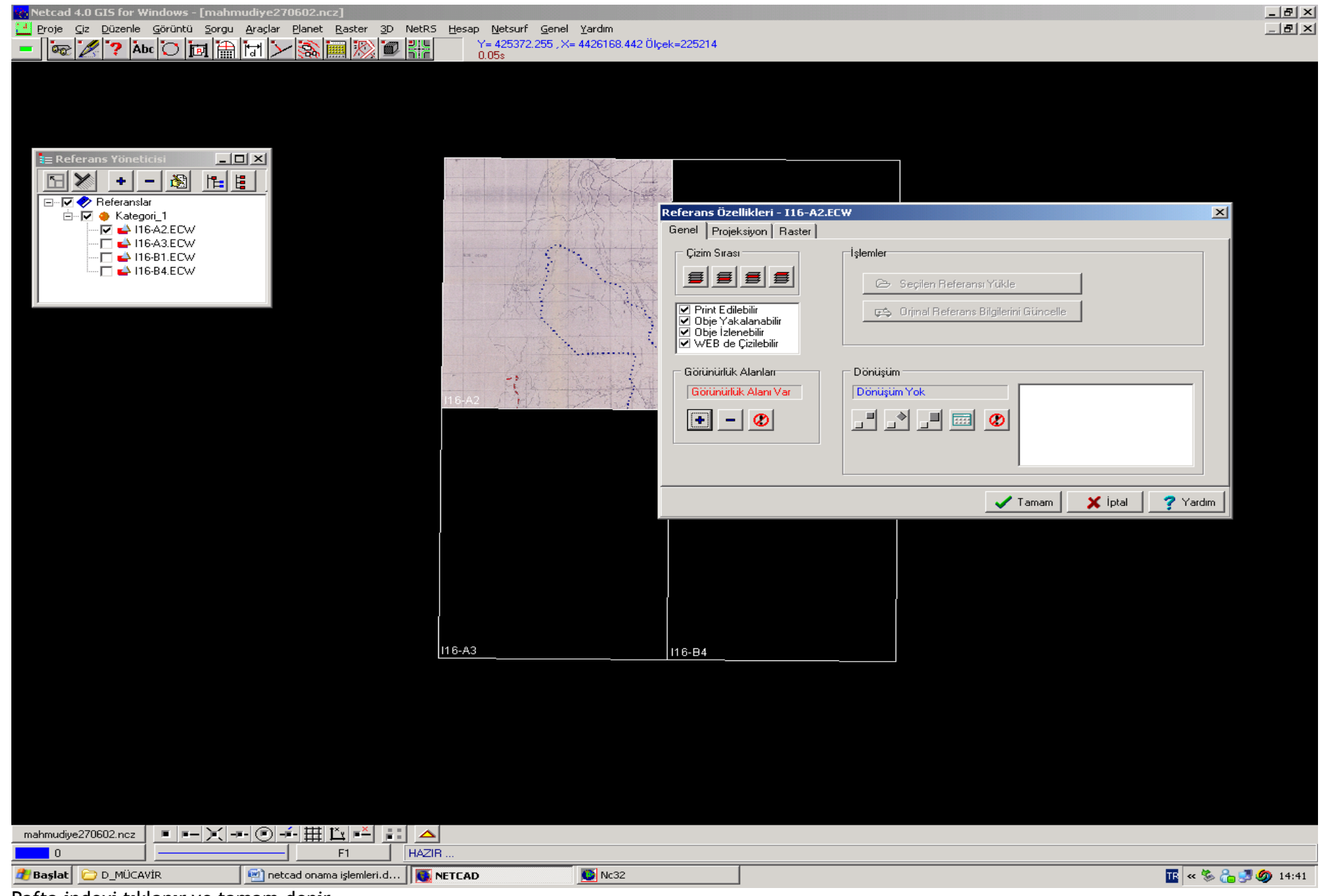

Pafta indexi tıklanır ve tamam denir

| 4 | Proje | <u>Ç</u> iz | Düzenle | <u>G</u> örünt | ü <u>S</u> orgu | <u>A</u> raçlar | Planet | <u>R</u> aster | <u>3</u> D | NetRS | <u>H</u> esap | Netsurf               | Genel     | <u>Y</u> ardım           |
|---|-------|-------------|---------|----------------|-----------------|-----------------|--------|----------------|------------|-------|---------------|-----------------------|-----------|--------------------------|
| - | 00    | 1           | ? À     | bc 💟           | io 🗎            |                 | - 3    |                | D          |       | (             | İşaretleyici<br>).09s | çizim ala | anı dışında Ölçek=225214 |

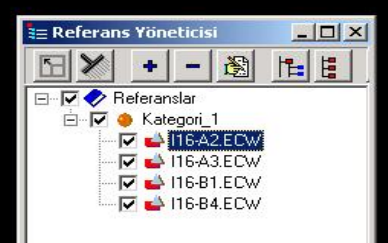

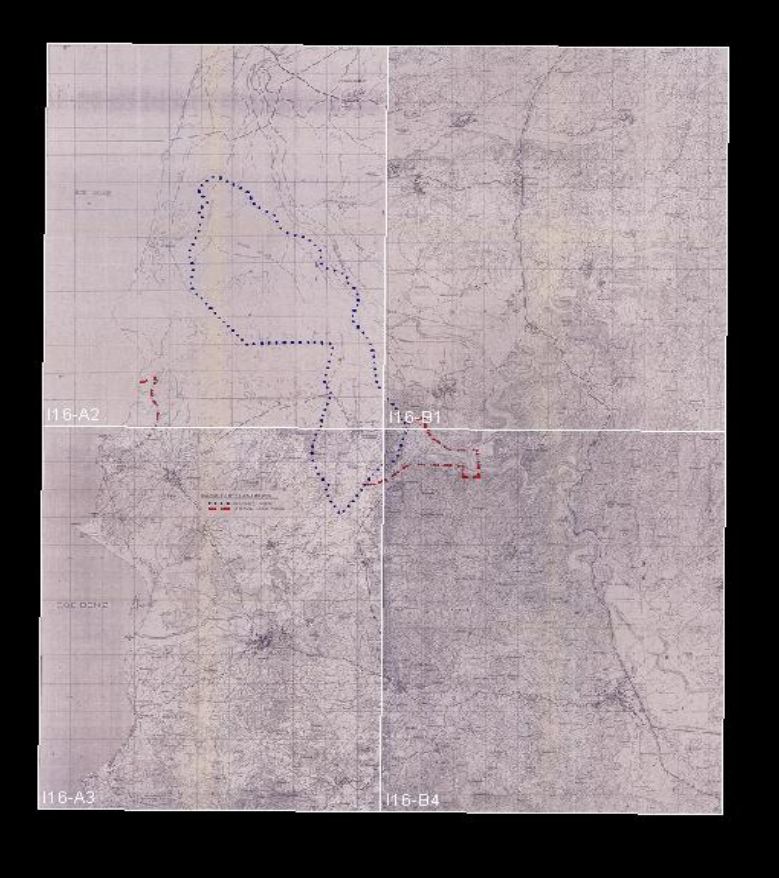

| 70                  |                      |                          |          |      |                 |  |  |  |  |  |  |  |
|---------------------|----------------------|--------------------------|----------|------|-----------------|--|--|--|--|--|--|--|
| mahmudiye270602.ncz | <b>— — ) – – –</b> ( |                          |          |      |                 |  |  |  |  |  |  |  |
| 0                   |                      | F1                       | HAZIR    |      |                 |  |  |  |  |  |  |  |
| 🏄 Başlat 🔁 D_MÜCAV  | /ir 🦉                | netcad onama işlemleri.d | . NETCAD | Nc32 | 🔣 🐨 🗞 🖓 🥠 14:42 |  |  |  |  |  |  |  |

Tüm paftalar için aynı işlemler tekrarlandığında paftalar birleştirilmiş olur

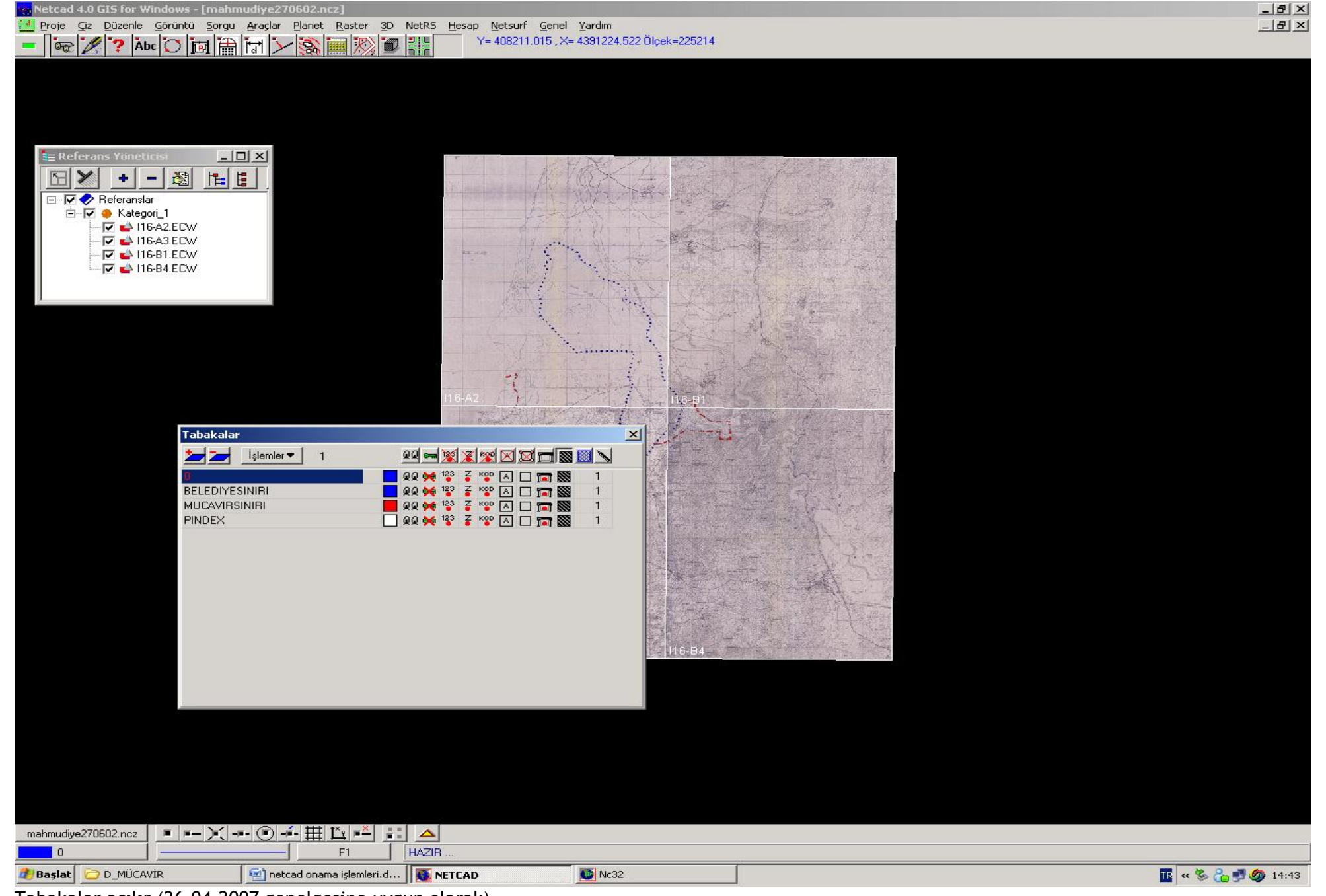

Tabakalar açılır (26.04.2007 genelgesine uygun olarak)

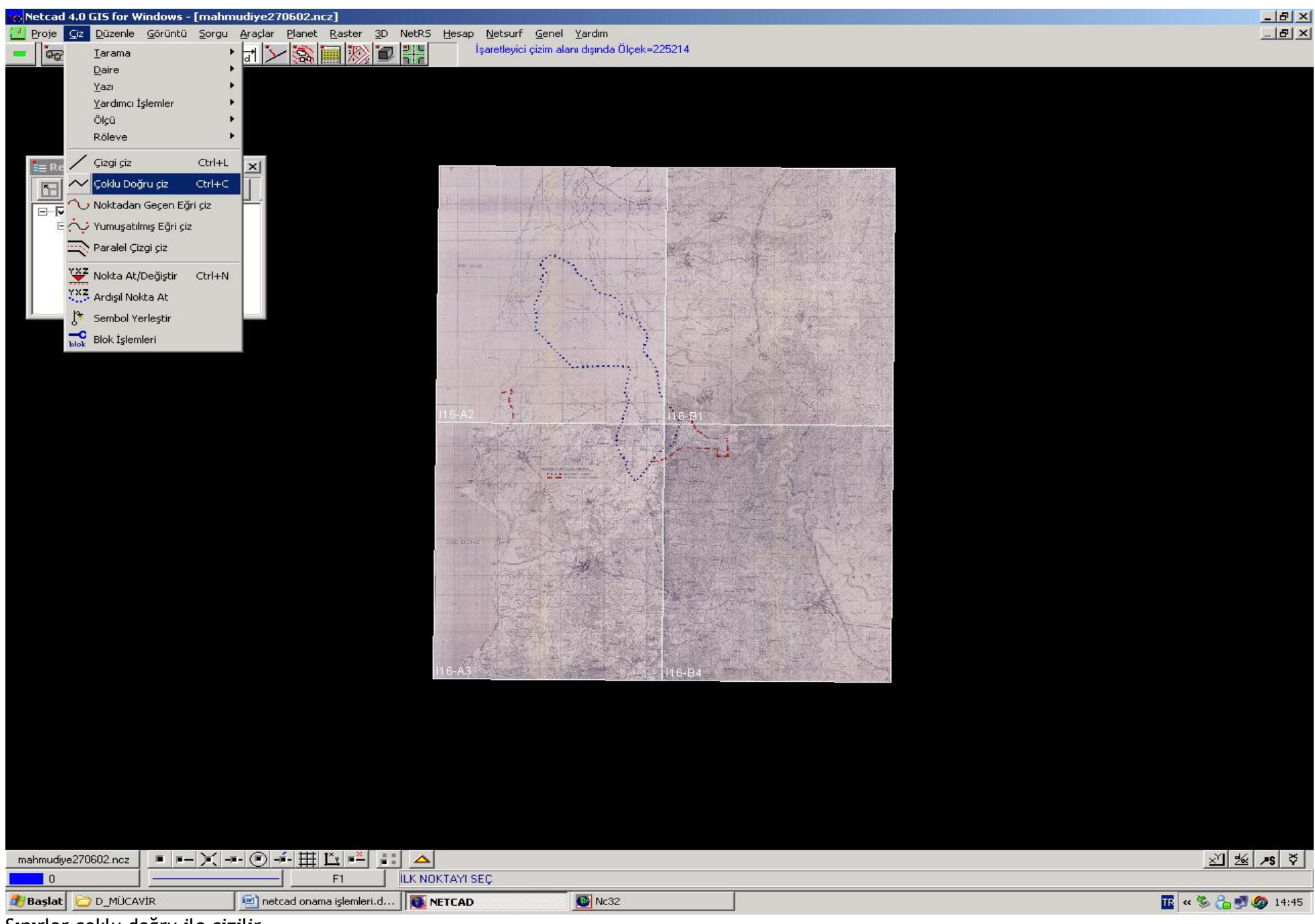

Sınırlar çoklu doğru ile çizilir

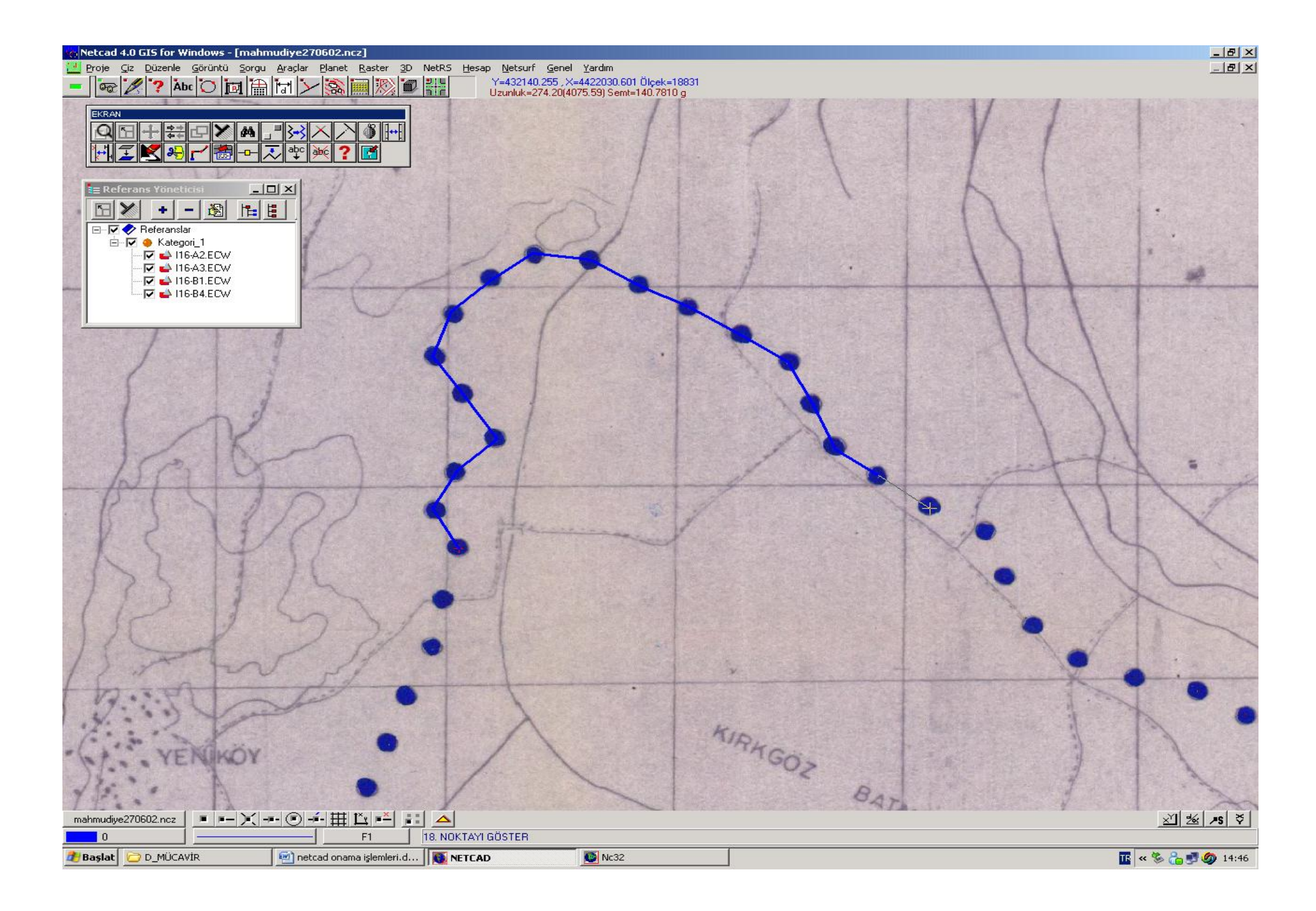

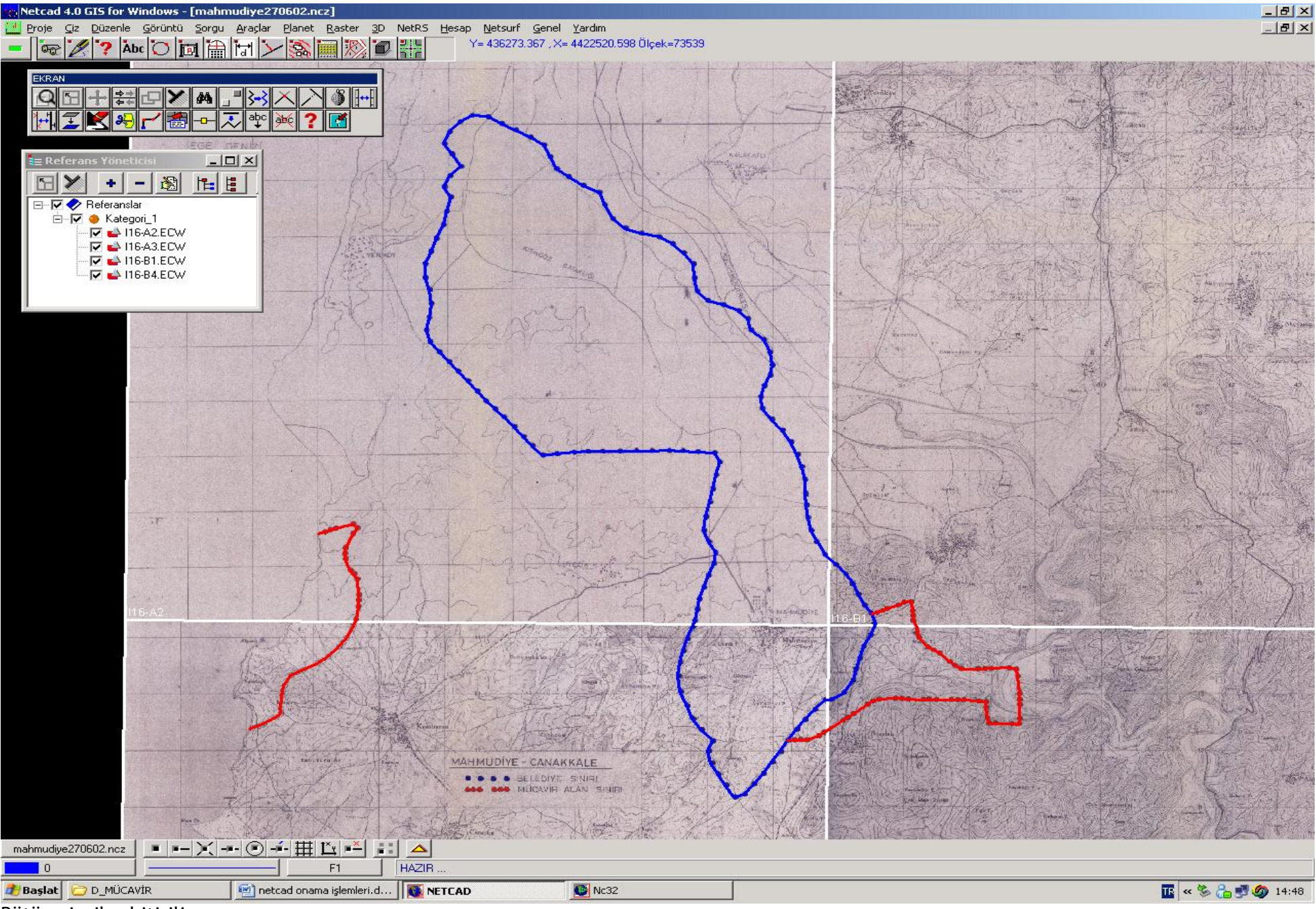

Bütün çizgiler bitirilir

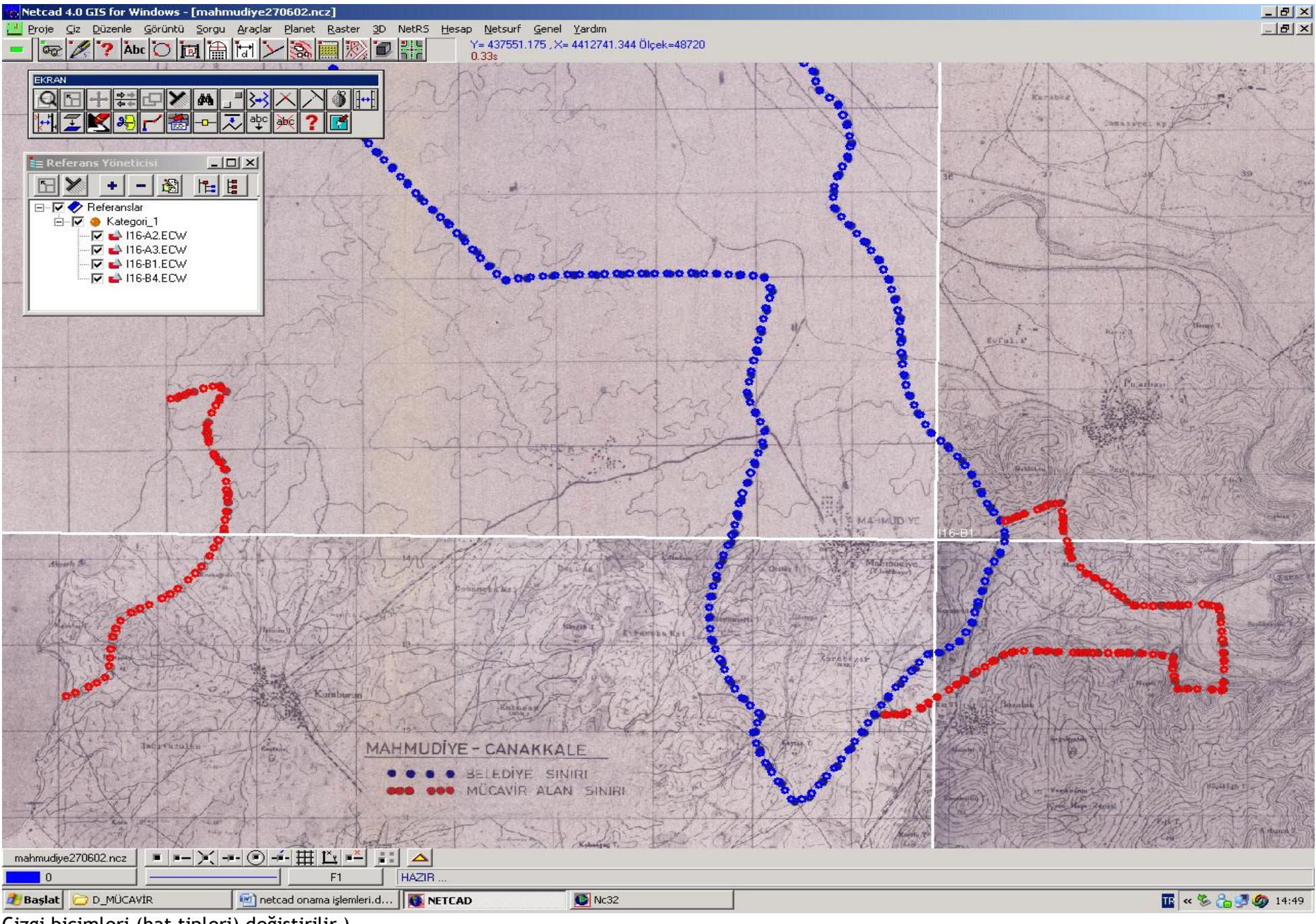

Çizgi biçimleri (hat tipleri) değiştirilir )